# **Download Jabber Problem Report (PRT) Logs Using Web-Server.**

# Contents

| Introduction                                                                       |
|------------------------------------------------------------------------------------|
| Prereanisites                                                                      |
|                                                                                    |
| Requirements                                                                       |
| Components Used                                                                    |
| <u>Configure</u>                                                                   |
| Network Diagram                                                                    |
| Configurations                                                                     |
| 1. XAMPP software installation on the Windows PC.                                  |
| 2. Initial configuration on XAMPP.                                                 |
| 3. Setting up a 'Folder' to store the Jabber PRTs on the Windows server.           |
| 4. Create a "UC Service" and assign it to the "Service Profile" on the CUCM,       |
| 5. Assign the "Service profile" to the Jabber End User.                            |
| 6. Collecting the Jabber - PRT.                                                    |
| 7. Generate "Server Key" and "Certificate Signing Request" (CSR) on the XAMPP.     |
| 8. Sign the CSR using CertificateAuthority (CA) and get the CA signed certificate. |
| 9. Upload the certificate and restart the Apache service.                          |
| 10. Modify the URL on the "UC Service"                                             |
| 11. Collecting the Jabber - PRT.                                                   |
| <u>Verify</u>                                                                      |
| Troubleshoot                                                                       |
| Related Information                                                                |

# Introduction

This document describes how to setup a Web Server on a Windows machine and also has steps to transfer the Jabber PRT to a web server.

# Prerequisites

Cisco recommends that you have knowledge of these topics.

- Cisco Unified Communication Manager (CUCM)
- Cisco Jabber

## Requirements

### **Components Used**

The information in this document is based on these software versions:

CUCM version - 12.5.1.13900-152

Cisco Jabber version - 12.9.2.54247 XAMPP (Web Server) version - 7.4.10

The information in this document was created from the devices in a specific lab environment. All of the devices used in this document started with a cleared (default) configuration. If your network is live, ensure that you understand the potential impact of any command.

# Configure

## **Network Diagram**

Cisco Jabber > Windows\_PC (with web-server XAMPP software)

## Configurations

These configuration steps help you to transfer the Jabber PRT to a web server using 'Hypertext Transfer' (HTTP - port 80) and also using 'Hypertext Transfer Protocol Secure' (HTTPS - port 443) Protocols.

- 1. XAMPP software installation on the Windows PC.
- 2. Initial configuration on XAMPP.
- 3. Setting up a 'Folder' to store the Jabber PRTs on the Windows server.
- 4. Create a "UC Service" and assign it to the "Service Profile" on the CUCM.
- 5. Assign the "Service Profile" to the Jabber End User.
- 6. Collecting the Jabber PRT.

If you want to configure HTTPS (secured) based Web-Server, please configure these additional steps.

- 7. Generate "Server Key" and "Certificate Signing Request" (CSR) on the XAMPP.
- 8. Sign the CSR using Certificate Authoriy (CA) and get the CA signed certificate.
- 9. Upload the certificate and restart the Apache service.
- 10. Modify the URL on the "UC Service"
- 11. Collecting the Jabber PRT.

### 1. XAMPP software installation on the Windows PC.

Download XAMPP software (for windows) by clicking here.

The steps mentioned in these screenshots help you in installing the XAMPP on the Windows machine.

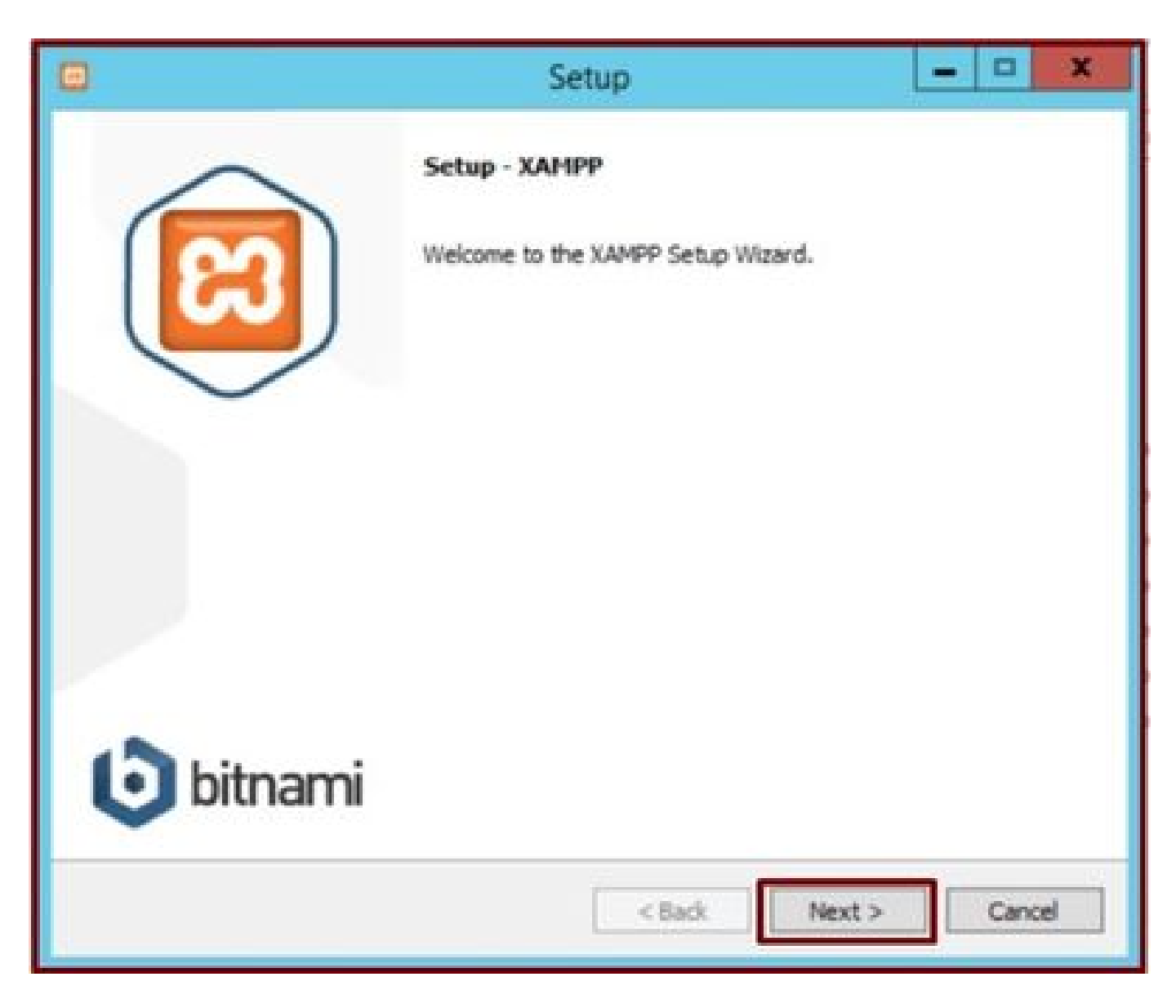

Click the Next button in the setup wizard.

|                                                                                                    | Setup                                          | X                          |
|----------------------------------------------------------------------------------------------------|------------------------------------------------|----------------------------|
| Select Components                                                                                                    |                                                | 8                          |
| Select the components you want to<br>Next when you are ready to conti                                                                                                    | o install; clear the components you do<br>nue. | not want to install. Click |
| <ul> <li>Server</li> <li>Apache</li> <li>MySQL</li> <li>FileZilla FTP Server</li> <li>Mercury Mail Serve</li> <li>Tomcat</li> <li>Program Languages</li> <li>PHP</li> <li>Perl</li> <li>Program Languages</li> <li>PhpMyAdmin</li> <li>Webalizer</li> <li>Fake Sendmail</li> </ul> | f                                              |                            |
| XAMPP Installer                                                                                                    | < Back                                         | Next > Cancel              |

Select the mentioned components and click the Next button.

|                 |                           | Setup  | -      | . 🗆 X  |
|-----------------|---------------------------|--------|--------|--------|
| Installation f  | older                     |        |        | ន      |
| Please, choose  | a folder to install XAMPP |        |        |        |
| Select a folder | C:\xampp                  | 12     |        |        |
|                 |                           |        |        |        |
|                 |                           |        |        |        |
|                 |                           |        |        |        |
|                 |                           |        |        |        |
|                 |                           |        |        |        |
|                 |                           |        |        |        |
|                 |                           |        |        |        |
| XAMPP Installer |                           |        |        |        |
|                 |                           | < Back | Next > | Cancel |

Choose the installation folder and click the Next button.

|              |                       | Setup                            | ×             |
|--------------|-----------------------|----------------------------------|---------------|
| Languag      | e                     |                                  | ເຊ            |
| XAMPP Co     | ntrol Panel for Windo | ws supports different languages. |               |
| Language     | English               | ~                                |               |
|              |                       |                                  |               |
|              |                       |                                  |               |
|              |                       |                                  |               |
|              |                       |                                  |               |
|              |                       |                                  |               |
|              |                       |                                  |               |
|              |                       |                                  |               |
|              |                       |                                  |               |
| XAMPP Instal | ler                   |                                  |               |
|              |                       | < Back N                         | lext > Cancel |

Choose the language and click the Next button.

| ٥                 | Setup                                                                                                    | X                                                                                       |
|-------------------|----------------------------------------------------------------------------------------------------|-----------------------------------------------------------------------------------------|
| Bitnami for XAMPP |                                                                                                    | ເຊ                                                                                      |
|                   | Bitnami for XAMPP provides free<br>Drupal, Joomla!, WordPress an<br>source apps on top of your exis<br>https://bitnami.com/xampp<br>Learn more about Bitnami for X | e installers that can install<br>d many other popular open<br>sting XAMPP installation. |
| XAMPP Installer   | < Badk                                                                                                    | Next > Cancel                                                                           |

Click the Next button.

|                                             | Setup               | ×             |
|---------------------------------------------|---------------------|---------------|
| Ready to Install                            |                     | 8             |
| Setup is now ready to begin installing XAMP | P on your computer. |               |
|                                             |                     |               |
|                                             |                     |               |
|                                             |                     |               |
|                                             |                     |               |
| XAMPP Installer                             | < Back              | Next > Cancel |

Click the Next button to proceed with installation.

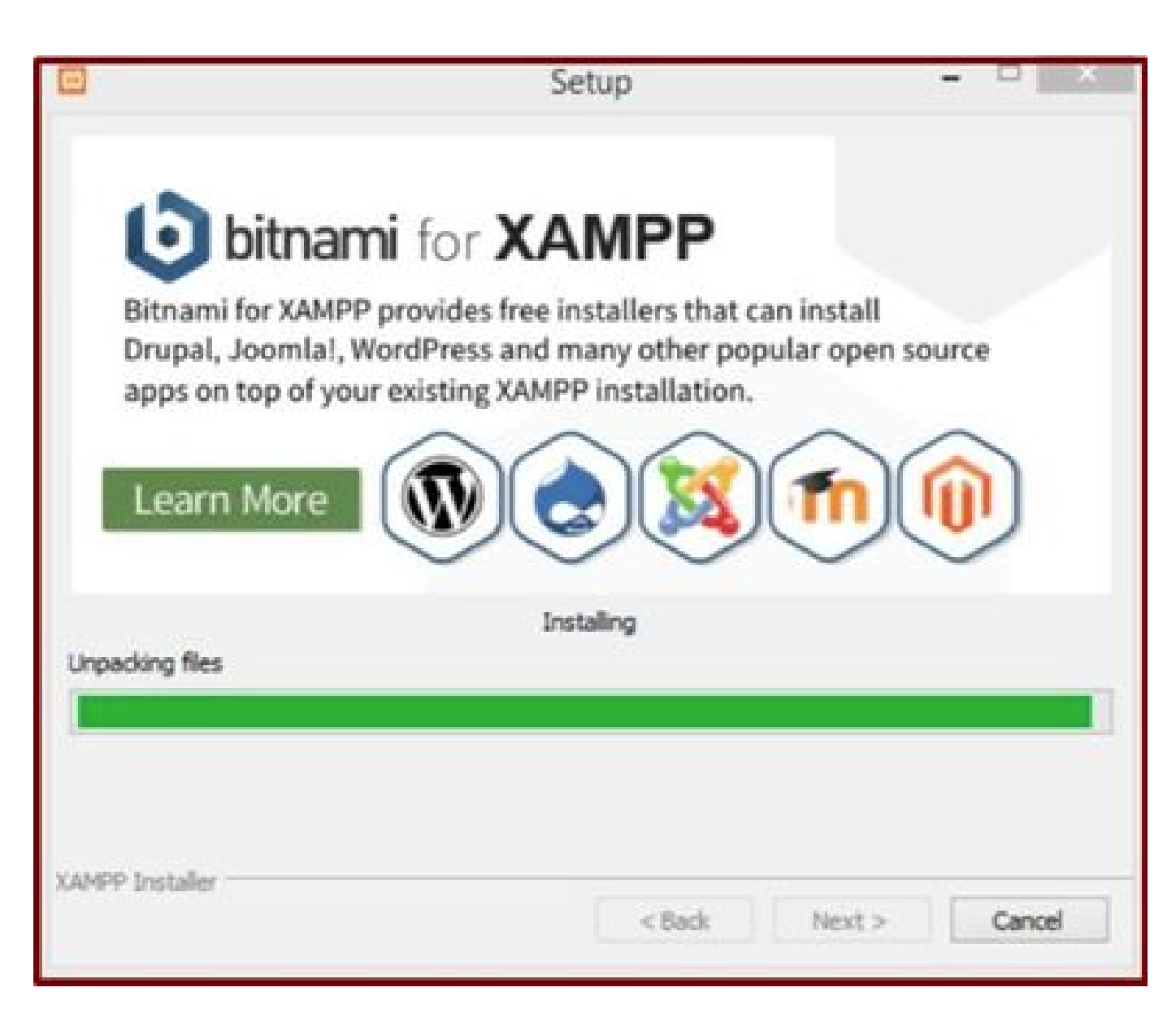

Installation is in progress.

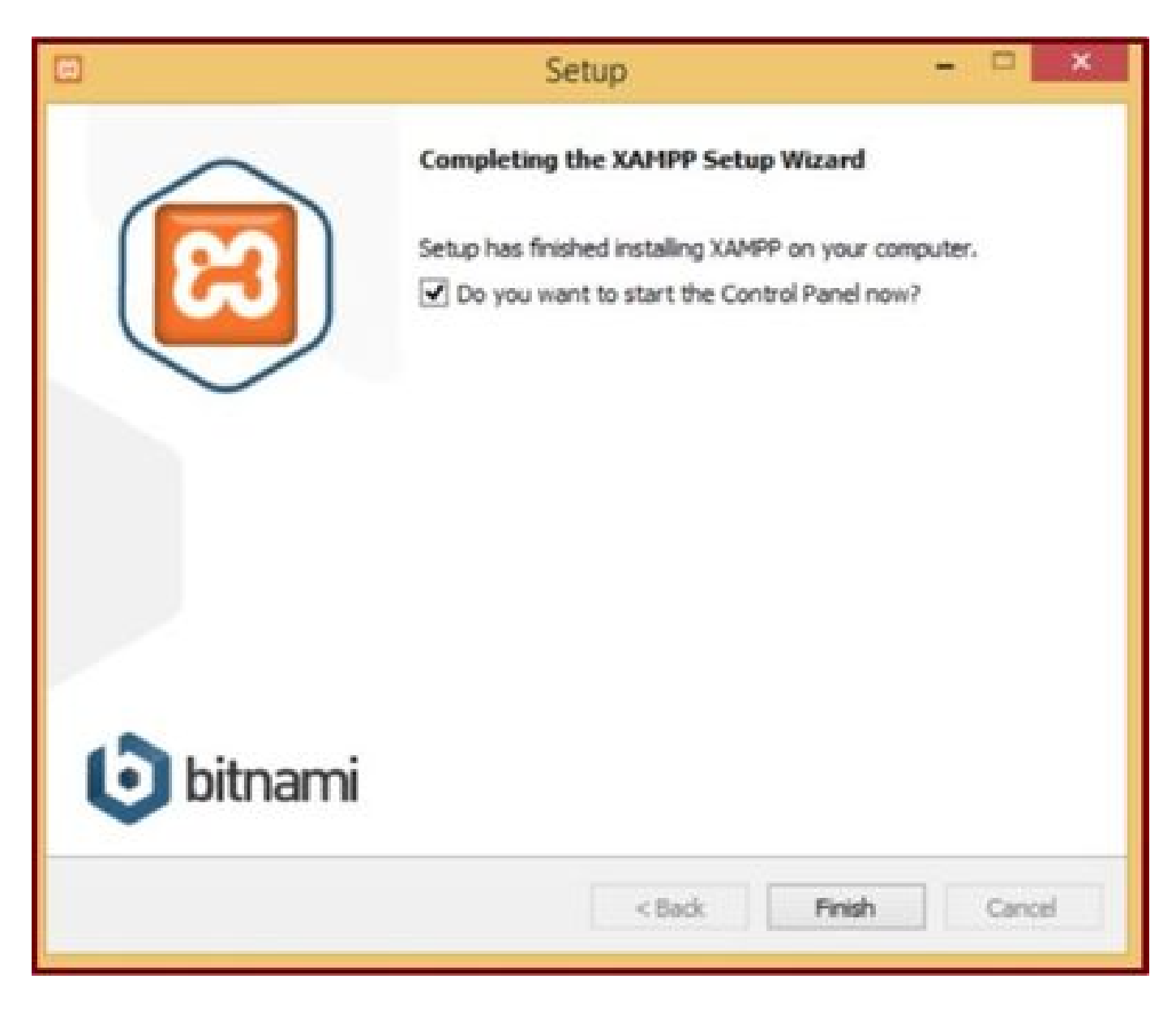

Click the Finish button.

## 2. Initial configuration on XAMPP.

Open "XAMPP Control Panel" as an Administrator.

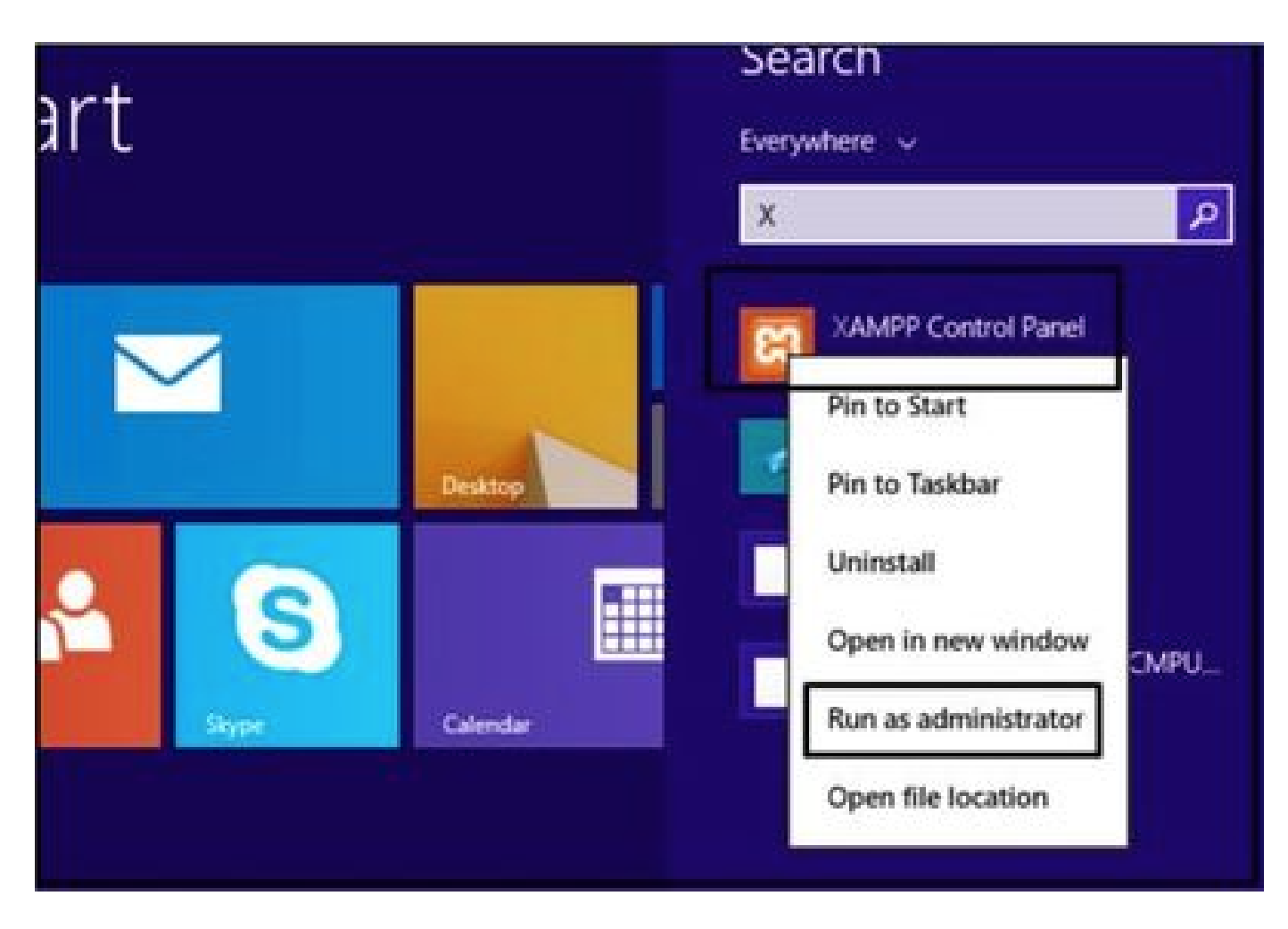

Run the 'XAMPP Control Panel' as an administrator.

Click on the **Config** button.

| 8                                                                                                    |                                                                                  | XAMPP Co                                                                                                    | ntrol Panel v                                                                                                    | 3.2.4 [Co                        | mpiled: Ju | in 5th 201 | 9]   | - 🗆 X    |
|----------------------------------------------------------------------------------------------------|----------------------------------------------------------------------------------|----------------------------------------------------------------------------------------------------|----------------------------------------------------------------------------------------------------|----------------------------------|------------|------------|------|----------|
| ខ                                                                                                    | XAI                                                                              | MPP Contro                                                                                                    | ol Panel v3                                                                                                    | .2.4                             |            |            |      | P Config |
| Modules<br>Service                                                                                   | Module                                                                           | PID(s)                                                                                                    | Port(s)                                                                                                    | Actions                          |            |            |      | Netstat  |
|                                                                                                    | Apache                                                                           |                                                                                                    |                                                                                                    | Start                            | Admin      | Config     | Logs | Shell    |
|                                                                                                    | MySQL                                                                            |                                                                                                    |                                                                                                    | Start                            | Admin      | Config     | Logs | Explorer |
|                                                                                                    | FieZila                                                                          |                                                                                                    |                                                                                                    | Start                            | Admin      | Config     | Logs | Services |
|                                                                                                    | Mercury                                                                          |                                                                                                    |                                                                                                    | Start                            | Admin      | Config     | Logs | Help     |
|                                                                                                    | Torncat                                                                          |                                                                                                    |                                                                                                    | Start                            | Admin      | Config     | Logs | Qut      |
| 7:21:47 P<br>7:21:47 P<br>7:21:47 P<br>7:21:47 P<br>7:21:47 P<br>7:21:47 P<br>7:21:47 P<br>7:21:47 P | M [main]<br>M [main]<br>M [main]<br>M [main]<br>M [main]<br>M [main]<br>M [main] | All prerequi<br>Initializing I<br>The MySQL<br>The FileZilla<br>The Mercur<br>The Tomcal<br>Starting Ch<br>Control Par | sites found<br>Modules<br>L module is dis<br>a module is dis<br>y module is dis<br>t module is dis<br>eck-Timer<br>tel Ready | abled<br>abled<br>abled<br>abled |            |            |      | -        |

Click on the Config button.

Select the marked options and click the **Save** button.

|                                          |           | VANADO                | Configu                   | ation of Contr      | ol Panel       | - 🗆 🗙         |               |
|------------------------------------------|-----------|-----------------------|---------------------------|---------------------|----------------|---------------|---------------|
|                                          |           | AAMPP                 | Editor:                   |                     |                |               | -             |
| 83                                       | XAI       | MPP Cor               | notepad.exe               |                     |                |               | JP Config     |
| Modules                                  | -         |                       | Browser (empty =          | system default)     |                |               | Netstat       |
| Service                                  | Module    | PID(s)                |                           |                     |                | 11an          |               |
|                                          | Apache    |                       | Autostart of mo           | dules               |                |               | Shell         |
|                                          | MySQL     |                       | Apache                    | Fiezila             | Tomca          | t             | Carl Explorer |
|                                          | FieZila   |                       | MySQL                     | Mercury             |                |               | E Services    |
|                                          | Mercury   |                       | Selected modu             | vies will be starte | d on next laun | th of the     | 0.00          |
|                                          | 1000      |                       |                           | -                   |                |               | M nep         |
|                                          | Torncat   |                       | Start Control             | Panel Minimized     |                |               | 🛄 Quit        |
| 7:21:47 P                                | M [main]  | All prere             | Contraction of the second | it output window    |                |               | ~             |
| 7.21.47 P                                | M [main]  | Initializir           | Check default             | ports on startup    |                |               |               |
| 7:21:47 P                                | M [main]  | The MyS               | Show debug i              | nformation          |                |               |               |
| 7:21:47 P                                | M [main]  | The Mer               | -                         |                     | -              |               |               |
| 7.21:47 P                                | M [main]  | The Tom               | Change L                  | anguage             | Service and    | Port Settings |               |
| 7 21 47 P                                | M [main]  | Starting<br>Control I | Liser Defi                | ned Files           | Loci           | Detions       |               |
| 1.1.1.1.1.1.1.1.1.1.1.1.1.1.1.1.1.1.1.1. | an family |                       | 000 000                   |                     | soy .          | officiency of |               |
|                                          |           |                       |                           |                     | 🗙 Abort        | V Save        | ~             |
|                                          |           |                       |                           |                     |                |               | di la         |

Select the mentioned components and click the Save button.

Start the Apache service by clicking the highlighted " $\mathbf{X}$ " button.

| J                                        | XAI                                          | MPP Contro                                                                 | ol Panel v3                                                                        | .2.4           |        |        |      | P Config |
|------------------------------------------|----------------------------------------------|----------------------------------------------------------------------------|------------------------------------------------------------------------------------|----------------|--------|--------|------|----------|
| envice                                   | Module                                       | PID(s)                                                                     | Port(s)                                                                            | Actions        |        |        |      | Netstat  |
| ×                                        | Apache                                       |                                                                            |                                                                                    | Start          | Admin  | Config | Logs | Shell    |
|                                          | MySQL                                        |                                                                            |                                                                                    | Start          | Admits | Config | Logs | Explorer |
|                                          | FieZila                                      |                                                                            |                                                                                    | Start          | Admin  | Config | Logs | Services |
|                                          | Mercury                                      |                                                                            |                                                                                    | Start          | Admin  | Config | Logs | 😣 Help   |
|                                          | Torncat                                      |                                                                            |                                                                                    | Start          | Admin  | Config | Logs | Qut      |
| 24:47 P<br>24:47 P<br>24:47 P<br>24:47 P | M [main]<br>M [main]<br>M [main]<br>M [main] | All prerequi<br>Initializing I<br>The MySQI<br>The FileZilli<br>The Mercur | sites found<br>Modules<br>L module is dis-<br>a module is dis-<br>v module is dis- | abled<br>abled |        |        |      | ŕ        |

Start the Apache service.

# Press the **Config** button and click on **PHP**.

| Vervice I                                                |                                                    |                                                                                 |                                                   |                         |        |      |                                                                              |                         |      |
|----------------------------------------------------------|----------------------------------------------------|---------------------------------------------------------------------------------|---------------------------------------------------|-------------------------|--------|------|------------------------------------------------------------------------------|-------------------------|------|
|                                                          | Module                                             | PID(s)                                                                          | Port(s)                                           | Actions                 |        |      |                                                                              | Netstat                 | C    |
| ¥ .                                                      | Apache                                             |                                                                                 |                                                   | Start                   | Admin  | Cant |                                                                              | Di Stel                 | Date |
| E                                                        | MySQL                                              |                                                                                 |                                                   | Start                   | Admin  | C    | Apache (httpd.)                                                              | conf)<br>ssl.conf)      |      |
|                                                          | FieZila                                            |                                                                                 |                                                   | Start                   | Admin  | C    | Apache (httpd-                                                               | xampp.conf)             |      |
| 1                                                        | Mercury                                            |                                                                                 |                                                   | Start                   | Admin  | c    | PHP (php.ini)                                                                |                         |      |
|                                                          | Tomcal                                             |                                                                                 |                                                   | Clart                   | A.dmin |      | phpMyAdmin (                                                                 | config.inc.php)         |      |
| 24:47 PM<br>24:47 PM<br>24:47 PM                         | [main]<br>[main]<br>[main]                         | The MySQL r<br>The FileZilla r<br>The Mercury                                   | nodule is disi<br>nodule is disi<br>module is dis | abled<br>abled<br>abled |        |      | <browse> (Apa<br/><browse> (PHI<br/><browse> (php</browse></browse></browse> | iche]<br>?]<br>MyAdmin] |      |
| 24 47 PM<br>24 47 PM<br>24 47 PM<br>26 25 PM<br>26 25 PM | [main]<br>[main]<br>[main]<br>[Apache]<br>[Apache] | The Tomcat n<br>Starting Chec<br>Control Panel<br>Installing sen<br>Successful! | nodule is disi<br>k-Timer<br>I Ready<br>ice       | abled                   |        |      |                                                                              | 1                       |      |

Open the php file.

Ensure the "upload\_max\_filesize" value is set as 40M.

| File Edit Format                                                                                                    | View Help                                                                 |                                                                 |                                                |              |          |        |       |  |
|----------------------------------------------------------------------------------------------------|---------------------------------------------------------------------------|-----------------------------------------------------------------|------------------------------------------------|--------------|----------|--------|-------|--|
| ; File Uploads                                                                                                    |                                                                           |                                                                 | Find                                           | ×            | 0        |        |       |  |
|                                                                                                    | Figd what:                                                                | Maximum allow                                                   | ed                                             | End Next     |          |        |       |  |
| ; Whether to a                                                                                                    |                                                                           |                                                                 | Direction                                      | Cancel       |          |        |       |  |
| file_uploads=0                                                                                                    | Match g                                                                   | 100                                                             | O∐e ⊛Down                                      |              |          |        |       |  |
| ; nctp://php.h<br>file_uploads=0<br>; Temporary di<br>; specified).<br>; http://php.n<br>upload_tmp_dir                                                                             | Match g<br>rectory for<br>rt/upload                                       | ‱<br>or HTTP up]<br>-tmp-dir<br>p∖tmp"                          | O∐o ® Down<br>Loaded files (w                  | ill use syst | iem defa | ult i  | f not |  |
| <pre>; nttp://pnp.n<br/>file_uploads=0<br/>; Temporary div<br/>; specified).<br/>; http://php.n<br/>upload_tmp_dir<br/>; Maximum allow<br/>; http://php.n<br/>upload_max_file</pre> | Match p<br>rectory for<br>rt/upload<br>rC:\xamp<br>rt/upload<br>rt/upload | or HTTP up]<br>-tmp-dir<br>p\tmp"<br>for uploade<br>-max-filesi | O⊴e ® Down<br>oaded files (w<br>d files.<br>ze | ill use syst | tem defa | ult if | f not |  |

Set the value of upload\_max\_filesize to 40M.

Start the Apache service by clicking the **Start** button.

| 8                                                                                                    |                                                                                                    | XAMPP Co                                                                                                    | ontrol Panel v.                                                                                           | 3.2.4 [Co                                   | mpiled: Ju | in 5th 201 | 9]   | ×        |
|----------------------------------------------------------------------------------------------------|----------------------------------------------------------------------------------------------------|----------------------------------------------------------------------------------------------------|----------------------------------------------------------------------------------------------------|---------------------------------------------|------------|------------|------|----------|
| 83                                                                                                   | XAN                                                                                                    | IPP Contr                                                                                                    | ol Panel v3                                                                                               | .2.4                                        |            |            |      | P Config |
| Modules<br>Service                                                                                   | Module                                                                                                   | PID(s)                                                                                                    | Port(s)                                                                                                   | Actions                                     | -          |            |      | Netstat  |
|                                                                                                    | Apache                                                                                                   |                                                                                                    |                                                                                                    | Start                                       | Admin      | Config     | Logs | Shell    |
|                                                                                                    | MySQL                                                                                                    |                                                                                                    |                                                                                                    | Start                                       | Admin      | Config     | Logs | Explorer |
|                                                                                                    | FieZila                                                                                                  |                                                                                                    |                                                                                                    | Start                                       | Admin      | Config     | Logs | Services |
|                                                                                                    | Mercury                                                                                                  |                                                                                                    |                                                                                                    | Start                                       | Admin      | Config     | Logs | 😣 Help   |
|                                                                                                    | Torncat                                                                                                  |                                                                                                    |                                                                                                    | Start                                       | Admin      | Config     | Logs | Quit     |
| 7 24 47 P<br>7 24 47 P<br>7 26 25 P<br>7 26 26 P<br>7 29 31 P<br>7 29 31 P<br>7 29 56 P<br>7 29 58 P | M [main]<br>M [main]<br>M [Apache]<br>M [Apache]<br>M [Apache]<br>M [Apache]<br>M [Apache]<br>M [Apache] | Starting Ch<br>Control Pa<br>Installing s<br>Successful<br>Attempting<br>Status cha<br>Attempting<br>Status cha | eck-Timer<br>nel Ready<br>ervice<br>to start Apach<br>nge detected: r<br>to stop Apach<br>nge detected: s | e service<br>unning<br>e service<br>stopped |            |            |      |          |
|                                                                                                    |                                                                                                    |                                                                                                    |                                                                                                    |                                             |            |            |      |          |

Click the Start button to bring up the Apache service.

| ສ                             | XAM                                              | APP Contro                                             | ol Panel v3.                                      | 2.4     |       |        |      | P Config |
|-------------------------------|--------------------------------------------------|--------------------------------------------------------|---------------------------------------------------|---------|-------|--------|------|----------|
| Service                       | Module                                           | PID(s)                                                 | Port(s)                                           | Actions |       |        |      | Netstat  |
| ~                             | Apache                                           | 4524                                                   | 80, 443                                           | Stop    | Admin | Config | Logs | Shell    |
|                               | MySQL                                            |                                                        |                                                   | Start   | Admin | Config | Logs | Explorer |
|                               | FieZila                                          |                                                        |                                                   | Start   | Admin | Config | Logs | Services |
|                               | Mercury                                          |                                                        |                                                   | Start   | Admin | Config | Logs | 😣 Help   |
|                               | Tomcat                                           |                                                        |                                                   | Start   | Admin | Config | Logs | Qut      |
| 26 25 P<br>26 26 P<br>29 31 P | M [Apache<br>M [Apache<br>M [Apache<br>M [Apache | Installing s<br>Successful<br>Attempting<br>Status cha | ervice<br>It<br>to start Apache<br>nge detected m | service |       |        |      | ,        |

Status messages display that the Apache service is running.

#### 3. Setting up a 'Folder' to store the Jabber PRTs on the Windows server.

Create a new folder "**JabberPRT**" inside the location "**C:\xampp\htdocs**". This folder is used to store the Jabber PRTs.

Also create a PHP script as shown in this screenshot.

| THE H     | Iome Share                                                      | View                                                                               |                                              |                                                |                       |            | Y |
|-----------|-----------------------------------------------------------------|------------------------------------------------------------------------------------|----------------------------------------------|------------------------------------------------|-----------------------|------------|---|
| • •       | 🕆 👗 - This PC                                                   | > Local Disk (Ci) + xampp                                                          | htdocs                                       |                                                | v č                   | Search Ht. | p |
| W Favorit | es                                                              | Name                                                                               |                                              | Date modified                                  | Туре                  | Size       | 6 |
| E Desk    | top                                                             | ashboard dashboard                                                                 |                                              | 10/13/2020 7:17 PM                             | File folder           |            |   |
| L Down    | nloads                                                          |                                                                                    |                                              | 10/13/2020 7:17 PM                             | File folder           |            |   |
| 12 Rece   | nt places                                                       | JabberPRT                                                                          |                                              | 10/13/2020 7:34 PM                             | File folder           |            |   |
|           |                                                                 | 🌲 webalizer                                                                        |                                              | 10/13/2020 7:17 PM                             | File folder           |            |   |
| 📭 This Pi | C                                                               | 🗼 xampp                                                                            |                                              | 10/13/2020 7:17 PM                             | File folder           |            |   |
| he Desk   | top                                                             | applications                                                                       |                                              | 8/27/2019 7:02 AM                              | HTML Document         | 4.83       |   |
| Docu      | uments                                                          | a) bitnami                                                                         |                                              | 8/27/2019 7:02 AM                              | Cascading Style S     | 1 KB       |   |
| Down      | nloads                                                          | E favicon                                                                          |                                              | 7/16/2015 Ib32 AM                              | loon                  | 31 KB      |   |
| Musi      | ic .                                                            | index.php                                                                          |                                              | 7/16/2015 0:32 AM                              | PHP File              | 1.08       |   |
| Pictu     | res                                                             | uploadprt.php                                                                      |                                              | 10/13/2020 7:33 PM                             | PHP File              | 1 KB       |   |
| H Vide    | -                                                               |                                                                                    | uniondest ob                                 | n . Notenad                                    |                       | x          |   |
| Lec       |                                                                 |                                                                                    | upioaupritpri                                | p - rvotepad                                   |                       |            |   |
|           | File Edit Format                                                | t View Help                                                                        |                                              |                                                |                       | _          |   |
| Netw      | <pre><?php \$uploaddir = \$uploadfile = move_uploaded ?> </pre> | <pre>'C:\xampp\htdocs\)abb<br/>Suploaddir . date(''<br/>file(\$_FILES['zipFi</pre> | berPRT\\^;<br>Y_m_d_H_1_s*)<br>leName*][*tmp | ) . basename(\$_FILES[<br>name`], \$uploadfile | 'zipFileName'][<br>); | 'name'])   |   |

Specify the folder location to store the Jabber's PRT logs.

# Create a file "**uploadprt.php**" inside the location >> "**C:\xampp\htdocs**" and write these lines inside the .php file

 $<?php \uploaddir = 'C:\xampp\htdocs\JabberPRT\'; \uploadfile = \uploaddir . \ date('Y_m_d_H_i_s') . \\basename(\FILES['zipFileName']['name']); move_uploaded_file(\FILES['zipFileName']['tmp_name'], \uploadfile); ?>$ 

#### 4. Create a "UC Service" and assign it to the "Service Profile" on the CUCM.

Log in to the CUCM Administration web page and navigate : User Management > User Settings > UC Service.

Create a new UC Service.

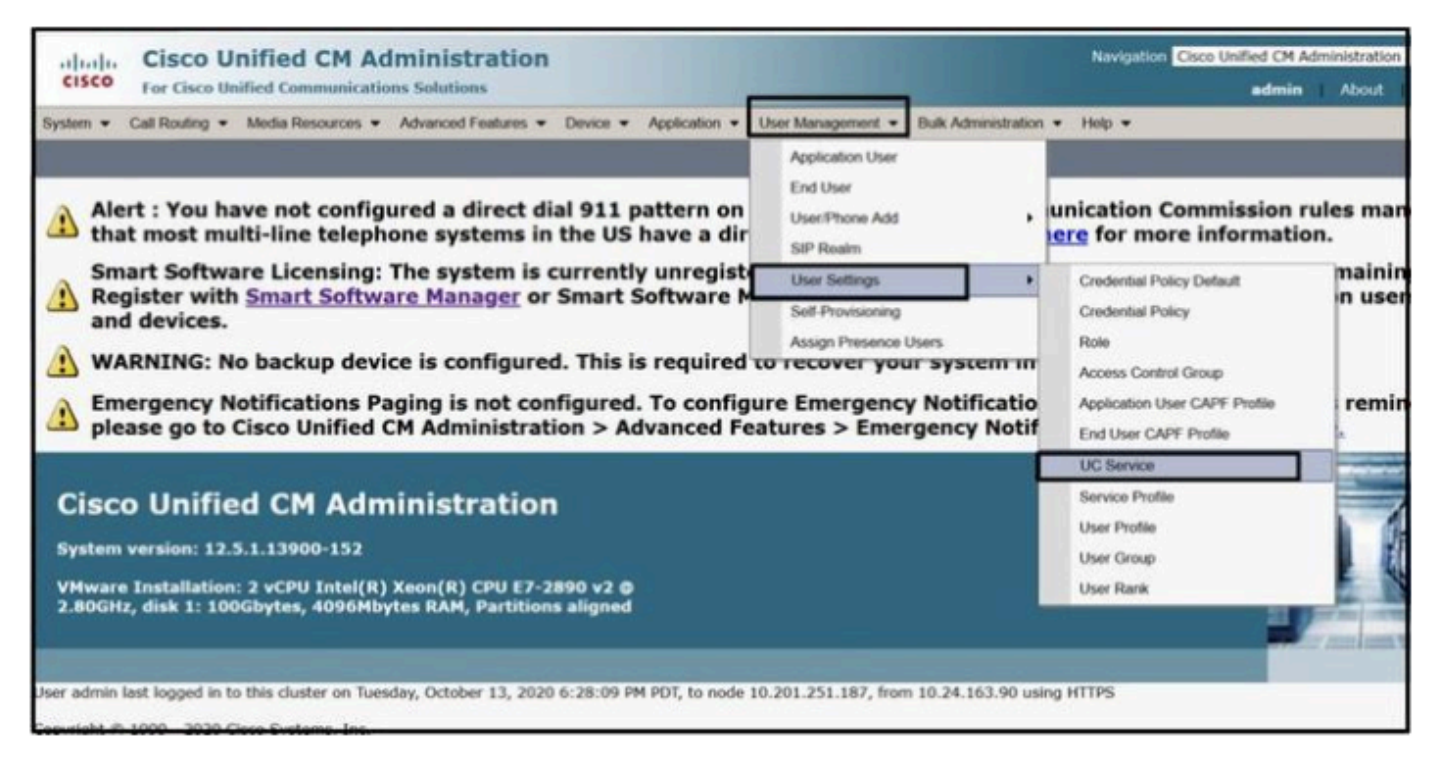

Open 'UC Service' on the CUCM Administration web page.

Choose "Jabber Client Configuration (jabber-config.xml)" and choose appropriate values. Give the webserver and PHP file details in the URL as shown in this screenshot.

Section : Client

Parameter : PrtLogServerURL

#### Value : http://<WebServer\_IP/FQDN>:80/uploadprt.php

| cisco                                          | Cisc<br>For Cit      | sco Uni        | fied CM A                         | dministrati          | on         |                          | 1000             |                      | Navigation Cisco | Unified CM Adr | ministration v    |
|------------------------------------------------|----------------------|----------------|-----------------------------------|----------------------|------------|--------------------------|------------------|----------------------|------------------|----------------|-------------------|
| System •                                       | Call Rout            | ing •          | Media Resources ·                 | Advanced Feature     | s • De     | vice · Application ·     | User Management  | Bulk Administration  | Help •           |                |                   |
| UC Service                                     | e Config             | uratio         | n                                 |                      |            |                          |                  |                      | Related Links    | s: Back To Fir | id/List v         |
| Save                                           | × De                 | iote [[        | Copy 👍 Add                        | Now                  |            |                          |                  |                      |                  |                |                   |
| Status                                         |                      |                |                                   |                      |            |                          |                  |                      |                  |                |                   |
| (i) Statu                                      | is: Ready            |                |                                   |                      |            |                          |                  | My Web-Server        |                  |                |                   |
| UC Servic                                      | e Inform             | nation         |                                   |                      |            |                          |                  |                      |                  |                |                   |
| UC Servic<br>Product I<br>Name*<br>Description | n Type:              | Jabbe<br>Jabbe | r Client Configur<br>r<br>rConfig | ation (jabber-co     | nfig.xml   |                          | (                | - http://10.88.11    | 218:80/upload    | prt.php        |                   |
| Jabber Co                                      | onfigura             | tion Pa        | rameters                          |                      |            |                          |                  | 、                    |                  |                |                   |
| _                                              | Section              |                |                                   | Pacameter            | -          | Parameter                | Description      | Value                |                  | Operations     |                   |
| Client                                         | .*                   | 1              | PrtLogServerURI                   |                      | ~          | Link to the script for   | r submitting PRT | 218:80/uploadprt.s   | hp Delete        |                |                   |
| Not S                                          | elected -            | • •            | Not Selected                      |                      | ~          |                          |                  |                      | Add              | Add Custo      | m                 |
| Not S                                          | Section<br>elected - |                | ··· Not Selected                  | Mult<br>~][ Not Sele | part Param | eter<br>v][ Not Selected | - v              | arameter Description | Value            |                | Operations<br>idd |

Configuring the Web Server's details in Jabber Client Configuration (jabber-config.xml).

Navigate : User Management > User Settings > UC Service.

#### Assign the created UC services to the Service Profile.

| alude Cisco Unified CM Administration                                            |                 |                                |                    |                | Navigation Cisco Unified CM /                          | Administ |
|----------------------------------------------------------------------------------|-----------------|--------------------------------|--------------------|----------------|--------------------------------------------------------|----------|
| CISCO For Cisco Unified Communications Solutions                                 | -               |                                | _                  |                | admin                                                  | Ab       |
| System      Call Routing      Media Resources      Advanced Features      Device | * Application * | User Manage                    | ment · Bulk Ad     | ministration • | • Help •                                               |          |
| Find and List Service Profiles                                                   |                 | Applicati                      | on User            |                |                                                        |          |
| Add New III Select All Clear All X Delete Selected                               |                 | End Use<br>User/Phi<br>SIP Rea | r<br>one Add<br>im | •              |                                                        |          |
|                                                                                  |                 | User Sel                       | tings              | 1              | Credential Policy Default                              |          |
| U 1 records tound                                                                |                 | Sed-Pro                        | rsioning           |                | Credential Policy                                      |          |
| Service Profiles (1 - 1 of 1)                                                    |                 | Assign P                       | tesence Users      | _              | Role                                                   | er       |
| Find Service Profiles where Name v begins with v                                 | Find Cl         | ear Filter                     | 4 -                |                | Access Control Group<br>Acceleration User CAPE Profile |          |
| Name *                                                                           | Description     | n                              |                    |                | End User CAPF Profile                                  |          |
| CUCMOnlyPRIServer                                                                |                 |                                | System Defaul      | t Service      | UC Service                                             |          |
| Add New Select All Clear All Delete Selected                                     |                 |                                |                    |                | Service Profile                                        |          |
|                                                                                  |                 |                                |                    |                | User Profile<br>User Group<br>User Rank                |          |

Open 'Service Profile' on the CUCM Administration web page.

| cisco       | Cisco Unified CM Administration<br>For Cisco Unified Communications Solutions                               |
|-------------|----------------------------------------------------------------------------------------------------|
| System -    | Call Routing  Media Resources  Advanced Features  Device  Application  User Management  Bulk Administration |
| Service Pro | ofile Configuration                                                                                         |
| Save        | X Delete Copy 🖧 Add New                                                                                     |
| Tertiary    | <none> &gt; &gt;</none>                                                                                     |
| CTI Profile | )                                                                                                    |
| Primary     | cucm125 V                                                                                                   |
| Secondary   | <none> Y</none>                                                                                             |
| Tertiary    | <none> \v</none>                                                                                            |
| Video Con   | ference Scheduling Portal Profile                                                                           |
| Primary     | <none> ~</none>                                                                                             |
| Secondary   | <none> ~</none>                                                                                             |
| Tertiary    | <none> ~</none>                                                                                             |
| Jabber Cli  | ent Configuration (jabber-config.xml) Profile                                                               |
| Common      | abberConfig ~                                                                                               |
| Desktop     | abberConfig ~                                                                                               |
| Mobile      | abberConfig ~                                                                                               |
| Save        | Delete Copy Add New                                                                                         |

Assign the created Jabber Client Configuration to the 'Service Profile' and click the Save button.

## 5. Assign the "Service profile" to the Jabber End User.

Ensure this **Service Profile** is associate to the Jabber **End User**.

| cisco U<br>For Cisco U  | Inified CM Administration                                                |                             |                       | Navigation Cis |
|-------------------------|--------------------------------------------------------------------------|-----------------------------|-----------------------|----------------|
| System · Call Routing · | Media Resources • Advanced Features • Device • Application •             | User Management +           | Bulk Administration • | Help +         |
| End User Configuratio   | n                                                                        | Application User            |                       | Related Links  |
| -                       | 0                                                                        | End User                    |                       |                |
| Save Delete             | Add New Could Open                                                       | User/Phone Add<br>SIP Realm | •                     |                |
| Service Settings        |                                                                          | User Settings               | •                     |                |
| Home Cluster            |                                                                          | Self-Provisioning           |                       |                |
| Enable User for         | Unified CM IM and Presence (Configure IM and Presence in the association | Assign Presence             | Users                 |                |
| Include m               | eeting information in presence(Requires Exchange Presence Gateway to     | be configured on C          | UCM IM and Presence   | server)        |
| UC Service Profile      | Use System Default( "CUCMOnlyPRTServer" )                                | talls                       |                       |                |
| Device Information      |                                                                          |                             |                       |                |
| Controlled Devices      | CSFAGENT1                                                                | 6                           |                       |                |
|                         |                                                                          | Device Asso                 | ciation               |                |
|                         |                                                                          | Line Appear                 | ance Association fo   | r Presence     |
| A stable posts          |                                                                          | ×                           |                       |                |
| Available Profiles      |                                                                          | ^                           |                       |                |
|                         |                                                                          |                             |                       |                |
|                         |                                                                          | 100                         |                       |                |

Assign the Service profile to the Jabber End User.

## 6. Collecting the Jabber - PRT.

For collecting the Jabber PRT, You can choose Jabber and click on the button "Generate PRT for selected".

| diala                               | Cisco Unified CM Admini                         | stration                                |                           | Navigation Cis                | co Unified CM Administrat | on 🗸 Go       |
|-------------------------------------|-------------------------------------------------|-----------------------------------------|---------------------------|-------------------------------|---------------------------|---------------|
| System - C                          | al Routing · Media Resources · Advance          | ed Features • Device • Application      | n · User Management       | Bulk Administration      Help | admin About               | Logout        |
| Find and Lis                        | t Phones                                        |                                         |                           | Related Links: Active         | ly Loggod In Device Ray   | ort Go        |
| Add New                             | Add New From Template                           | t All 🔛 Clear All 🙀 Delete Sele         | cted 🎦 Reset Select       | ed 🖉 Apply Config to Selected | J Generate PRT for Se     | lected        |
| Status i 1 recon Phone Find Phone v | ds found<br>(1 - 1 of 1)<br>deers   Device Name | × I benins with                         | zl                        | Find Clear Filter da us       | Rows per Pa               | ge 50 ×       |
| r ing r ingine in                   | nere berne name                                 | - Looping man                           | Select item or enter      | search text ~                 |                           |               |
|                                     | Device Name(Line) Descrip                       | tion Device Device 5<br>Pool Protocol 5 | Itatus Last<br>Registered | Last Unified CH               | IPv4 Address Copy         | Super<br>Copy |
|                                     | CSFAGENT1                                       | Default SIP Reg                         | pistered Now              | cucm125.ramebalaimp.com       | 10.201.251.189            | 6             |
| Add New                             | Add New From Template Select All                | Clear All Delete Selected R             | eset Selected Apply       | Config to Selected            | Generate PRT for S        | elected       |

Collect the Jabber PRT.

You can find the Jabber PRT in the Web server (the location is configured in the PHP script).

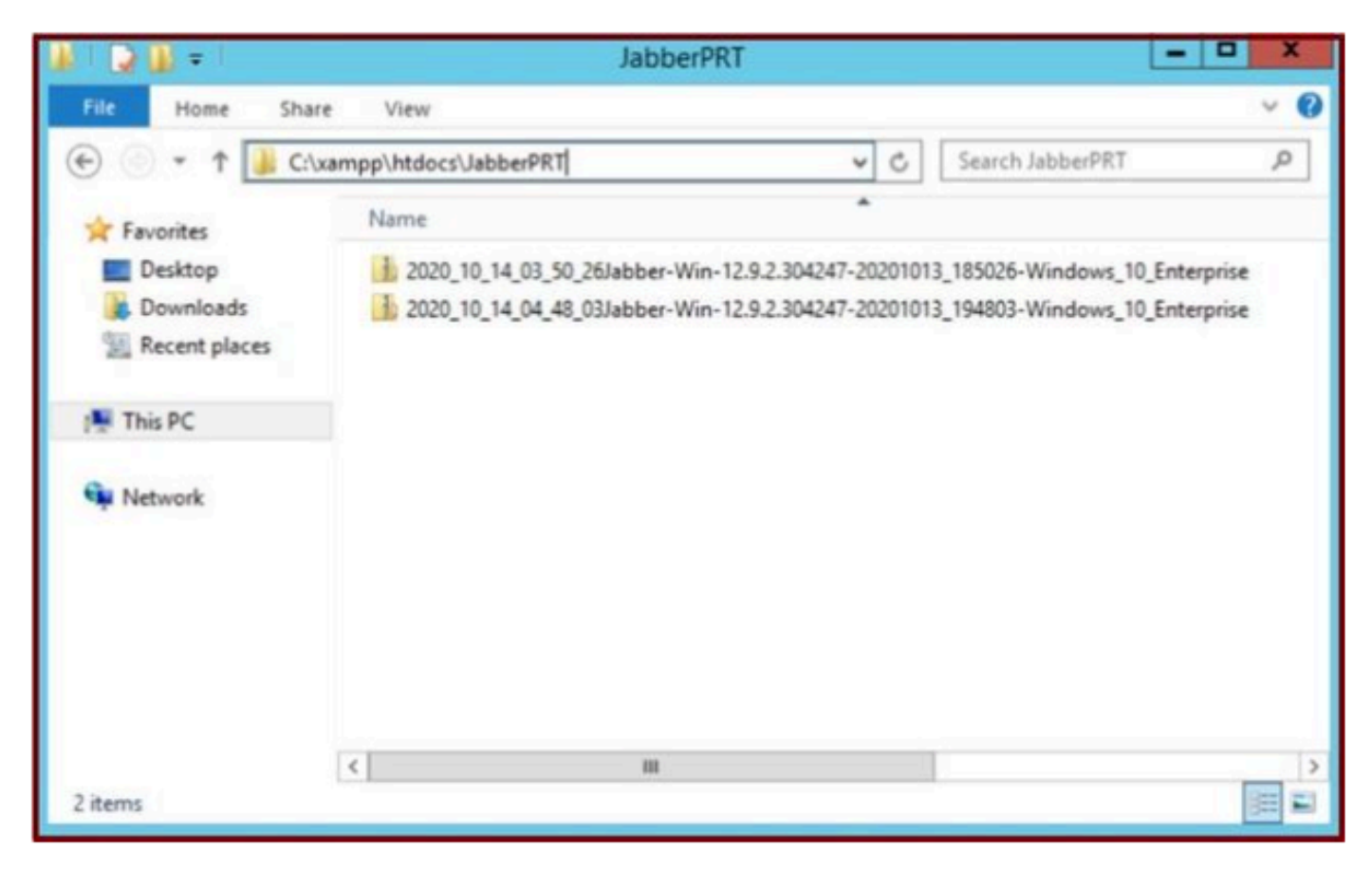

The Web server contains the downloaded Jabber PRT file.

If you run a Wireshark capture on the Web Server during PRT transfer event, you see this information.

| d.   |        |                 |                        | Capturing fro         | m Ethernet | D       |             |         | - 0                  | X  |
|------|--------|-----------------|------------------------|-----------------------|------------|---------|-------------|---------|----------------------|----|
| File | Edit   | View Go         | Capture Analyze Statis | tics Telephony Wirele | ss Tools H | Help    |             |         |                      |    |
| A    | • £    | 010             | ※ 四 9 ※ ※ 留            | T 🛓 🗐 🗐 🔍 Q           | Q 11       |         |             |         |                      |    |
|      | addr=  | = 10.201.251.18 |                        |                       |            |         |             |         | Expression           | +  |
| No.  |        | Time            | Source                 | Destination           | Protocol   | Length  | Info        |         |                      | 1  |
| r    | 539    | 32.153498       | 10.201.251.189         | 10.88.11.218          | TCP        | 66      | 58578 + 80  | [SYN]   | Seq-0 Win-64240 Len- | 0_ |
|      | 540    | 32.153598       | 10.88.11.218           | 10.201.251.189        | TCP        | 66      | 88 + 58578  | [SYN,   | ACK] Seq=0 Ack=1 Win | -  |
|      | 541    | 32.153972       | 10.201.251.189         | 10.88.11.218          | TCP        | 60      | 58578 + 80  | [ACK]   | Seq=1 Ack=1 Win=5255 | 6_ |
|      | 542    | 32.164023       | 10.201.251.189         | 10.88.11.218          | TCP        | 296     | 58578 + 88  | [PSH,   | ACK] Seq=1 Ack=1 Win | -  |
|      | 543    | 32.164564       | 10.88.11.218           | 10.201.251.189        | HTTP       | 79      | HTTP/1.1 10 | 00 Con  | tinue                |    |
|      | 544    | 32.165383       | 10.201.251.189         | 10.88.11.218          | TCP        | 1514    | 58578 + 80  | [ACK]   | Seq=243 Ack=26 Win=5 | 2- |
|      | 545    | 32.165544       | 10.201.251.189         | 10.88.11.218          | TCP        | 1514    | 58578 - 80  | [ACK]   | Seq=1703 Ack=26 Win= | 5_ |
|      | 546    | 32.165546       | 10 201.251.189         | 10.88.11.218          | TCP        | 1514    | 58578 + 80  | [ACK]   | Seq=3163 Ack=26 Win= | 5  |
|      | 547    | 32.165547       | 19.201.251.189         | 10.88. 1. 10          | TEP        | 1514    | 58578 + 80  | [ACK]   | Seq=4623 Ack=26 Win= | 5_ |
|      | 548    | 32.165547       | 0 281 251 189          | 18.88. WEB            | SERVER     | 1514    | 58578 + 80  | [ACK]   | Seq=6083 Ack=26 Win= | 5- |
|      | 549    | 32.165548       | TARBER DO              | 10.88.11.218          | TCP        | 1514    | 58578 - 80  | [ACK]   | Seg=7543 Ack=26 Win= | 5_ |
|      | 550    | 32.165548       | 10 201 361 100         | 10.88.11.218          | TCP        | 1514    | 58578 - 80  | [ACK]   | Seg=9003 Ack=26 Win= | 5  |
|      | 551    | 32.165549       | 10.201.251.189         | 10.88.11.218          | TCP        | 1514    | 58578 + 80  | [ACK]   | Seg=10463 Ack=26 Win | -  |
|      | 552    | 32.165549       | 10.201.251.189         | 10.88.11.218          | TCP        | 1514    | 58578 + 80  | [ACK]   | Seg=11923 Ack=26 Win | -  |
|      | 553    | 32 165550       | 18 281 251 189         | 18 RR 11 21R          | TCP        | 1514    | 58578 + 8A  | CACK1   | Senalitet Arka26 Min |    |
| DF   | rame   | 539: 66 byte    | s on wire (528 bits)   | , 66 bytes captured i | (528 bits) | on inte | erface 0    |         |                      | 5. |
| DE   | thern  | et II, Src:     | Cisco d1:42:c4 (e8:8   | 4:62:d1:42:c4), Dst:  | Veware a5: | ef:fd ( | 00:50:56:a5 | :ef:fo  | d)                   |    |
| P 3  | Intern | et Protocol     | Version 4, Src: 10.2   | 01.251.189, Dst: 10.0 | 88.11.218  |         |             | 1000000 |                      | 1  |
| <1   |        |                 |                        |                       |            | _       |             | _       |                      | 3  |

Wireshark capture on the Web server shows the PRT file transactions.

If you want to configure HTTPS (secured) based Web-Server, please configure these additional steps.

These steps help in installing Certificate Authority (CA) signed certificate on the WebServer and also, has

Cisco CallManager (CCM) configurations for transferring the Jabber PRT via TLS1.2.

## 7. Generate "Server Key" and "Certificate Signing Request" (CSR) on the XAMPP.

Open Shell in the XAMPP Control panel (webserver) and type openssl command and hit enter.

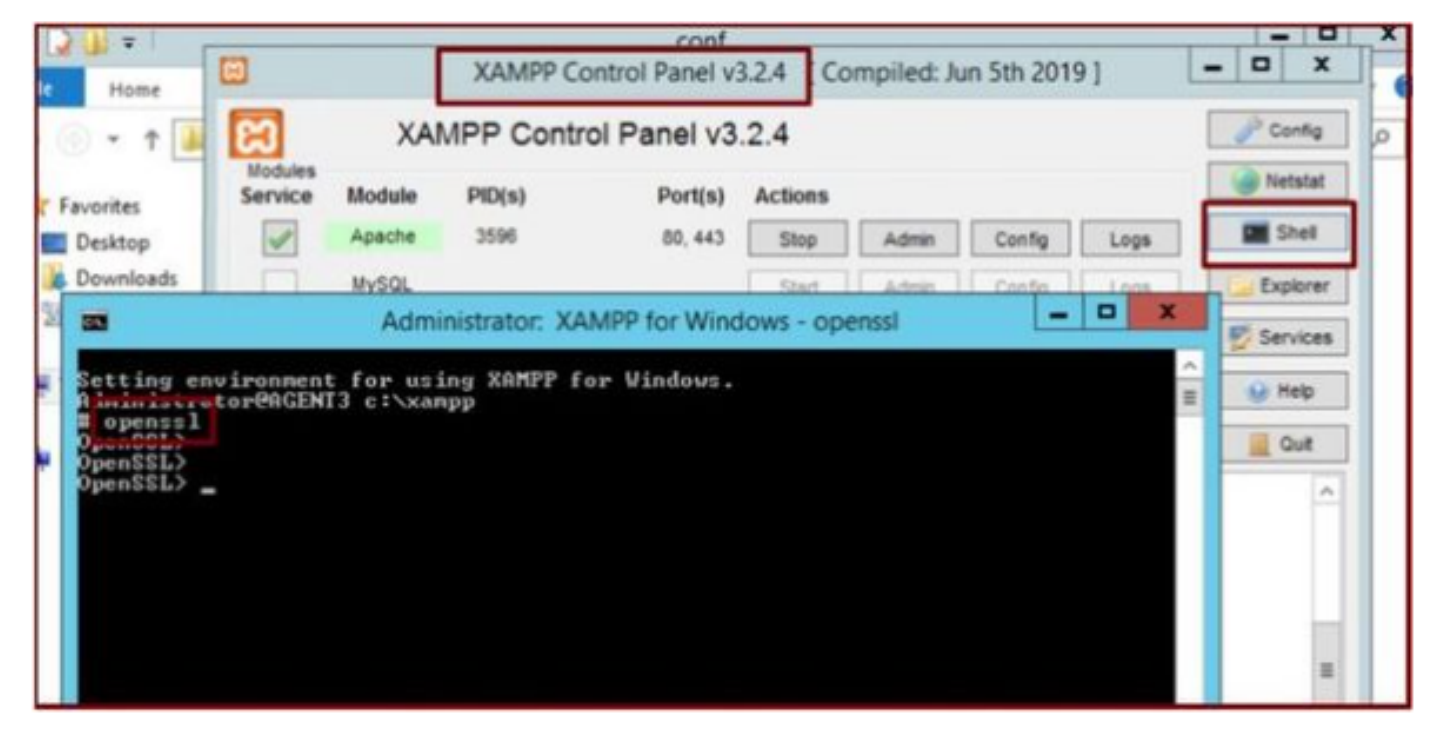

Run the command openssl via the Shell of the XAMPP Control panel.

Generate server key by running the command "genrsa -out server.key 2048".

| File Home                                                 | XAMPP Control Panel v3.2.4 [Compiled: Jun 5th 2019]                     | - 0 X    |
|-----------------------------------------------------------|-------------------------------------------------------------------------|----------|
| 🐑 💿 • 🕇 🎴                                                 | XAMPP Control Panel v3.2.4                                              | Config 7 |
| -                                                         | Administrator: XAMPP for Windows - openssl                              | Netstat  |
| Setting enviro<br>Administrator®<br># openss1<br>OpenSSL> | nment for using XAMPP for Vindows.<br>AGENT3 c:\xampp                   | Explorer |
| OpenSSL><br>OpenSSL> genrs<br>Generating RSH              | a -out server.key 2048<br>private key, 2048 Dit long modulus (2 primes) | 😧 Help   |
| e is 65537 <0x<br>OpenSSL><br>OpenSSL>                    | 818881>                                                                 | Qut      |
|                                                           |                                                                         |          |
|                                                           |                                                                         |          |
|                                                           |                                                                         | v        |
|                                                           |                                                                         |          |

Run the command genrsa -out server.key 2048

Generate a Certificate Signing Request (CSR) by running these commands.

#### genrsa -out server.key 2048

## req -new -sha1 -nodes -key server.key -out server.csr -days 0000

Provide the relevant info under these fields:

- Country Name.
- State or Province Name.
- Locality Name.
- Organization Name.
- Organizational Unit.
- Common Name.
- Email Address.
- Extra attributes.

| Administrator: XAMPP for Windows - openssl                                                                                                    | x               |
|----------------------------------------------------------------------------------------------------|-----------------|
| OpenSSL><br>OpenSSL> genrsa -out server.key 2048<br>Generating RSA private key, 2048 bit long modulus (2 primes)<br>******                                                                                                    | ^<br>           |
| .*****<br>e is 65537 (0x010001)<br>OpenSSL><br>OpenSSL> reg -new -sha1 -nodes -key server,key -out server,csr -days                                                                                                    | 9999            |
| Ignoring "uays, not generating a certificate<br>You are about to be asked to enter information that will be incorpora<br>into your certificate request.<br>What you are about to enter is what is called a Distinguished Name of<br>There are quite a few fields but you can leave some blank<br>For some fields there will be a default value,<br>If you enter '.', the field will be left blank.                                            | ated<br>r a DN. |
| Country Name <2 letter code> [AU]:US<br>State or Province Name <full name=""> [Some-State]:IX<br/>Locality Name <eg, city=""> []:RCDN<br/>Organization Name <eg, company=""> [Internet Widgits Pty Ltd]:CISCO<br/>Organizational Unit Name <eg, section=""> []:WEBSERVER<br/>Common Name <e.g. fqdn="" name="" or="" server="" your=""> []:agent3.ramebalaimp.com<br/>Email Address []:agent3.ramebalaimp.com</e.g.></eg,></eg,></eg,></full> |                 |
| Please enter the following 'extra' attributes<br>to be sent with your certificate request<br>A challenge password []:<br>An optional company name []:CISCO                                                                                                    |                 |
| OpenSSL>                                                                                                    | *               |

Generate a Certificate Signing Request (CSR) for the Web Server.

You can find the CSR in this location.

C:\xampp\

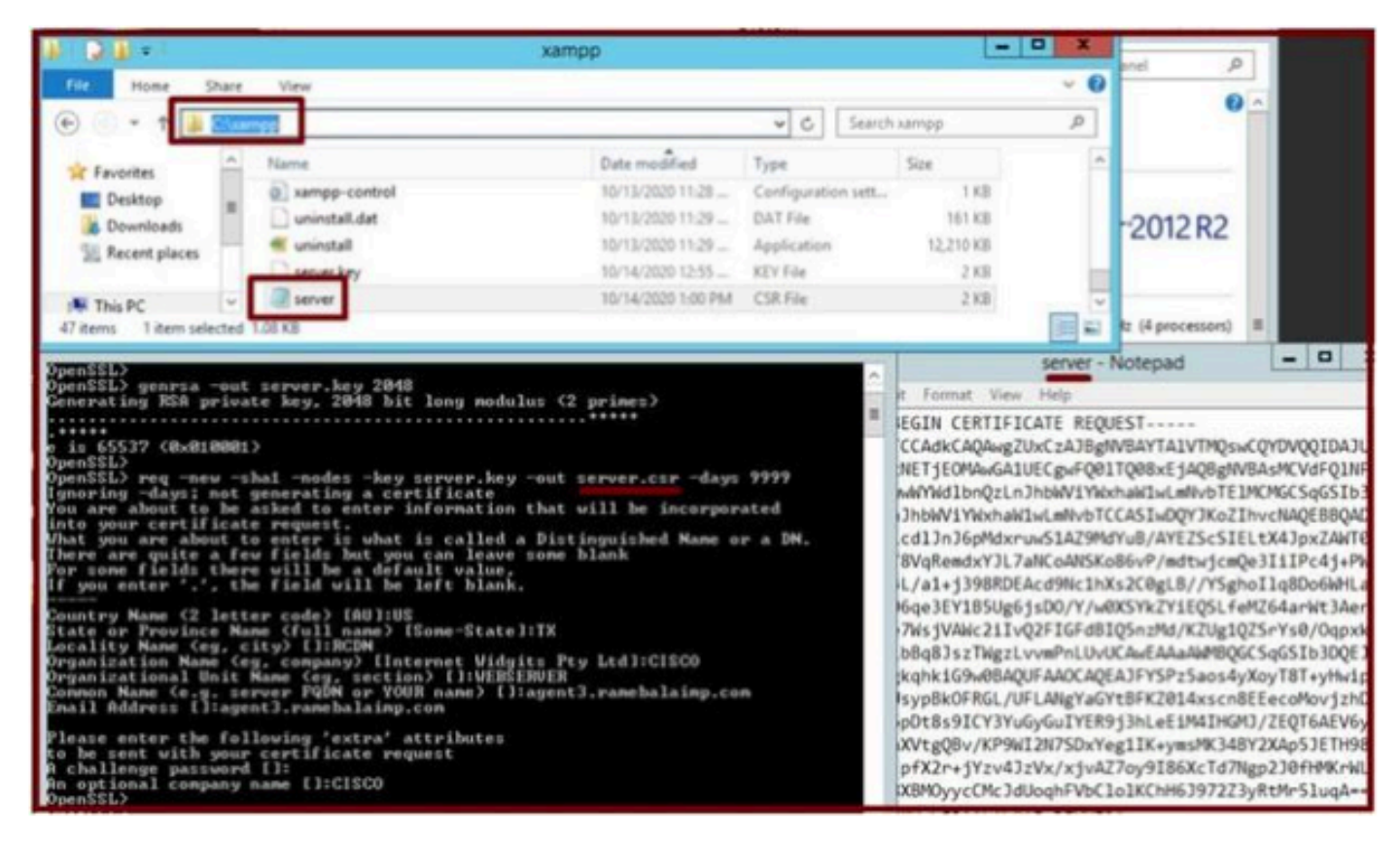

Generated Certificate Signing Request (CSR) location.

Copy the server.csr to this folder location.

#### C:\xampp\apache\conf\ssl.csr

| N D D = 1                             |                           | ssi.csr            |          |       |               |
|---------------------------------------|---------------------------|--------------------|----------|-------|---------------|
| File Home Shar                        | re View                   |                    |          |       |               |
| 📀 💿 = 🕇 🚺 🖾                           | xampp\apache\conf\ssl.csr |                    |          | v C   | Search ssl.cr |
| * Favorites                           | Name                      | Date modified      | Туре     | Size  |               |
| Desktop<br>Downloads<br>Recent places | server                    | 10/14/2020 1:00 PM | CSR File | 2 108 |               |
| 1 This PC                             |                           |                    |          |       |               |
| Wetwork                               |                           |                    |          |       |               |

Copy the CSR file to a new folder location.

Copy the server.key file to the mentioned location:-

From C:\xampp\apache

To C:\xampp\apache\conf\ssl.key

| 1000es                                                                                                    | I will Mathematical I                                                                                                    | the second second second |
|----------------------------------------------------------------------------------------------------|----------------------------------------------------------------------------------------------------|--------------------------|
| Service Module PID(s)                                                                                                    | xampp                                                                                                    | - 0 X                    |
| Administrator: XAMPP for Wi                                                                                                    | 🛞 💮 👻 🕆 🏭 + This PC + Local Disk (C) + xampp v 🖒 🛛 Search xampp                                                                                                    | Q                        |
| Setting environment for using XAMPP for Vindows<br>Administrator#AGENT3 c:\xampp<br>H openSSL><br>OpenSSL><br>OpenSSL> genrsa -out server.key 2040<br>Generating RSA private way.cvH8 bit long modul<br>*****<br>e is 65537 (0x010001)<br>OpenSSL>                                                                                                    | Favorites         Name         Date modified         Type         Size           Desktop         10/13/2020 11:28         Windows Batch File         1 KB           Downloads         2         xempp-control         10/13/2020 11:28         Configuration sett         1 KB           Windows Batch File         10/13/2020 11:28         Configuration sett         1 KB           Winstall.dat         10/13/2020 11:29         DAT File         161 KB           Winstall         10/13/2020 11:29         Application         12,210 KB           Server.key         10/14/2020 12:55         KEY File         2 KB                                                                                                    |                          |
| OpenSSL> req -new -shal -nodes -key server.key<br>Ignoring -days: not generating a certificate<br>You are about to be asked to enter information<br>into your certificate request.<br>What you are about to enter is what is called a<br>There are guite a few fields but you can leave                                                                                                    | ↓         ↓         ↓         ↓         ↓         ↓         ↓         ↓         ↓         ↓         ↓         ↓         ↓         ↓         ↓         ↓         ↓         ↓         ↓         ↓         ↓         ↓         ↓         ↓         ↓         ↓         ↓         ↓         ↓         ↓         ↓         ↓         ↓         ↓         ↓         ↓         ↓         ↓         ↓         ↓         ↓         ↓         ↓         ↓         ↓         ↓         ↓         ↓         ↓         ↓         ↓         ↓         ↓         ↓         ↓         ↓         ↓         ↓         ↓         ↓         ↓         ↓         ↓         ↓         ↓         ↓         ↓         ↓         ↓         ↓         ↓         ↓         ↓         ↓         ↓         ↓         ↓         ↓         ↓         ↓         ↓         ↓         ↓         ↓         ↓         ↓         ↓         ↓         ↓         ↓         ↓         ↓         ↓         ↓         ↓         ↓         ↓         ↓         ↓         ↓         ↓         ↓         ↓         ↓         ↓         ↓         ↓ |                          |
| For some fields there will be a default value.<br>If you enter '.', the field will be left blank.                                                                                                    | File Home Share View                                                                                                    | × 0                      |
| Country Name (2 letter code) [AU]:US<br>State or Province Mane (full name) [Some-State]<br>Locality Name (eg. clty) [IRCDM<br>Organizational Unit Name (eg. scetion) [I:VEDSE<br>Connon Name (eg. server PQBM or YOUR name) [I:<br>Enail Address [I:agent].rametalainp.com<br>Please enter the following 'extra' attributes<br>to be sent with your certificate request<br>An optimal company name [I:CISCO<br>OpenSSL) |                                                                                                    | A.                       |

Copy the server.key to a new folder location.

## 8. Sign the CSR using Certificate Authority (CA) and get the CA signed certificate.

Get the CSR (**server.csr**) signed by the CA (LAB CA server - ADFSCAIMP) and get the CA-signed Webserver certificate "**server.crt**".

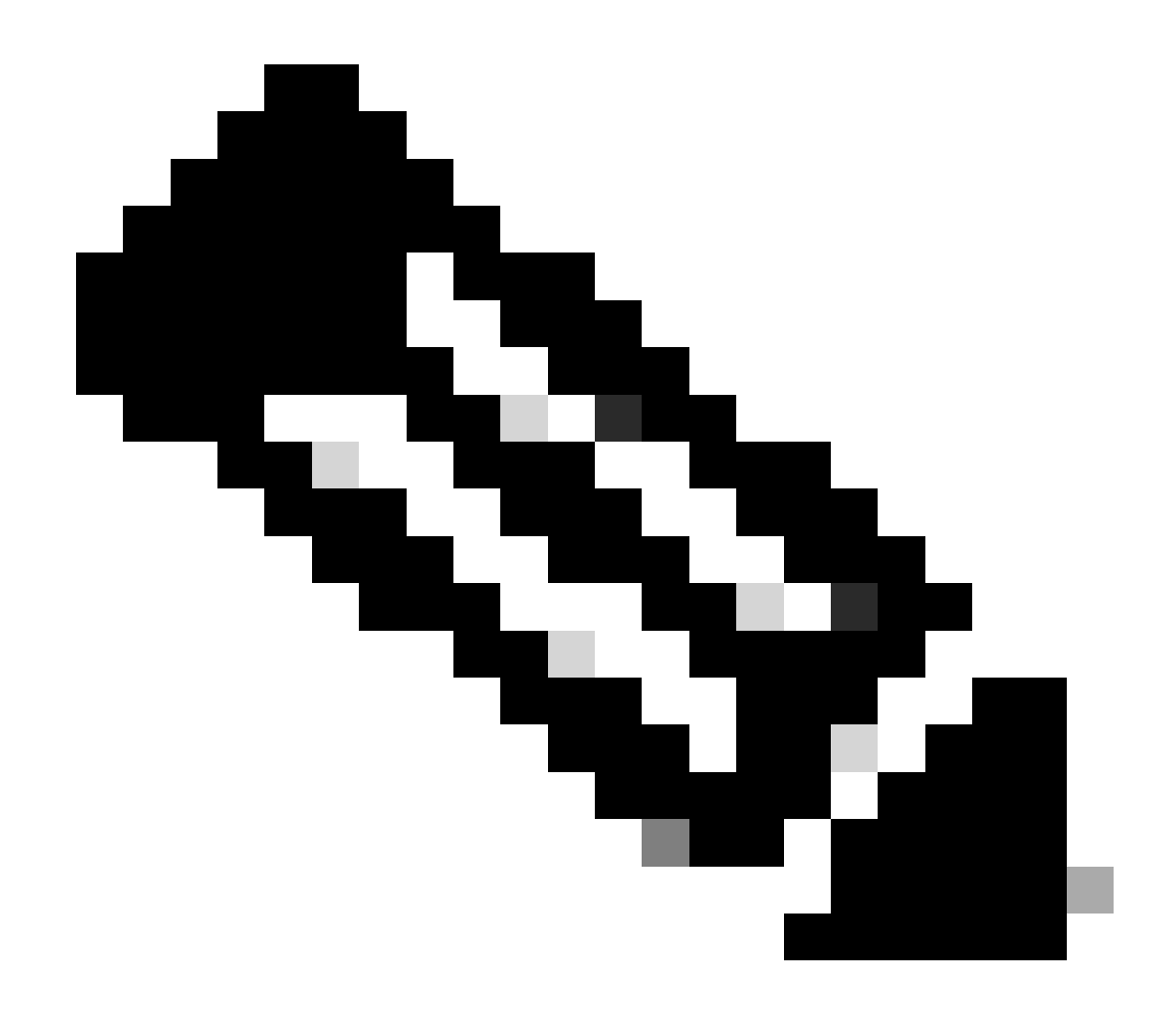

**Note**: Ensure you save the cert in .crt format (and not as .cer or .der). This screenshot shows how to save the cert in .crt format using the Windows CA server (when downloading the signed cert)

| C () (S http://localhost/certsrv/certfinsh.asp              | の * C / Ø Microsoft Active Directory ×                                                                                                    |                  |
|-------------------------------------------------------------|----------------------------------------------------------------------------------------------------|------------------|
| Microsoft Active Directory Certificate Services - ADFSCAIMP |                                                                                                    |                  |
| Certificate Issued                                          |                                                                                                    |                  |
| The certificate you requested was issued to you.            | 🗷 Save As                                                                                                    | ×                |
| O DER encoded or Sase 64 encoded                            | ← → · · ↑                                                                                                    | <i>p</i>         |
| Download certificate chain                                  | Organize - New folder                                                                                                    | lii • 📀          |
|                                                             | A Name     Date modified     Type     No items match your search.     Downloads     P     Dournents     P     Coursents     P     Coursents     P     P | Size             |
|                                                             | File name "perver.crt"<br>Save as type: Security Certificate                                                                                                    | v<br>V<br>Cancel |

Sign the CSR by Certificiate Authority (CA) server and get the signed certificate.

|         | Certificate                                                        |
|---------|--------------------------------------------------------------------|
| Seneral | Details Certification Path                                         |
| 1       | Certificate Information                                            |
| Withi   | ndows does not have enough information to verify<br>s certificate. |
|         |                                                                    |
|         |                                                                    |
| -       | Issued to: agent3.ramebalaimp.com                                  |
|         | Issued by: ADFSCAIMP                                               |
|         | Valid from 10/14/2020 to 10/14/2022                                |
|         |                                                                    |
|         | Install Certificate Issuer Statement                               |
|         |                                                                    |
|         | OK                                                                 |

Signed Certificate.

9. Upload the certificate and restart the Apache service.

Upload the **server.crt** in this location.

#### C:\xampp\apache\conf\ssl.crt

| 🚯 l 🕞 🚯 = 1  |                            | ssi.crt            |                      |      |      |                | - • × |
|--------------|----------------------------|--------------------|----------------------|------|------|----------------|-------|
| File Home Sh | are View                   |                    |                      |      |      |                | ~ 0   |
| € © • 1 💵    | \xampp\apache\conf\ssl.crt |                    |                      | ¥    | C    | Search ssl.crt | Q     |
| 🔆 Favorites  | Name                       | Date modified      | Туре                 | Size |      |                |       |
| Desktop      | Server                     | 10/14/2020 2-25 PM | Security Certificate |      | 2 KB |                |       |
| 1號 This PC   |                            |                    |                      |      |      |                |       |
| Wetwork      |                            |                    |                      |      |      |                |       |
| 1 item       |                            |                    |                      |      |      |                |       |

Upload the signed certificate.

After uploading the KEY/CSR/CERT, restart the Apache service.

|                                                                                                    |                                                                                          | XAMPP Co                                                                                                    | ontrol Panel v3.                                                                                                    | 2.4 [Co                               | mpiled: Ju | in 5th 2019 | 9]   |        | ×     |
|----------------------------------------------------------------------------------------------------|------------------------------------------------------------------------------------------|----------------------------------------------------------------------------------------------------|----------------------------------------------------------------------------------------------------|---------------------------------------|------------|-------------|------|--------|-------|
| 8                                                                                                    | XAM                                                                                      | IPP Contr                                                                                                   | ol Panel v3.                                                                                                    | 2.4                                   |            |             |      | JP Con | fig   |
| Modules<br>Service                                                                                   | Module                                                                                   | PID(s)                                                                                                    | Port(s)                                                                                                    | Actions                               |            |             |      | Nets   | tat   |
| 1                                                                                                    | Apache                                                                                   | 10400                                                                                                    | 80, 443                                                                                                    | Stop                                  | Admin      | Config      | Logs | Sh     | el    |
|                                                                                                    | MySQL                                                                                    |                                                                                                    |                                                                                                    | Start                                 | Admin      | Config      | Logs | Expla  | orer  |
|                                                                                                    | FieZila                                                                                  |                                                                                                    | 1                                                                                                    | Start                                 | Admin      | Config      | Loga | Servi  | ices  |
|                                                                                                    | Mercury                                                                                  |                                                                                                    |                                                                                                    | Start                                 | Admin      | Config      | Logs | 😥 He   | lp    |
|                                                                                                    | Tomcat                                                                                   |                                                                                                    |                                                                                                    | Start                                 | Admin      | Confg       | Logs | Qu     | it.   |
| 2.21.23 P<br>2.21.23 P<br>2.21.23 P<br>2.21.23 P<br>2.21.27 P<br>2.21.49 P<br>2.26.20 P<br>2.26.20 P | M [main]<br>M [main]<br>M [main]<br>M [Apache]<br>M [Apache]<br>M [Apache]<br>M [Apache] | The Mercu<br>The Tomca<br>Starting Ch<br>Control Pa<br>Attempting<br>Attempting<br>Attempting<br>Status cha | ny module is disa<br>at module is disal<br>heck-Timer<br>nel Ready<br>to start Apache<br>to start Apache<br>to start Apache<br>nge detected: ru | bled<br>service<br>service<br>service |            |             |      |        | < m > |

Restart the Apache service by pressing the Stop & Start button.

On the CUCM, ensure the **Tomcat** certificate is signed by the same CA (Here the CA server is ADFSCAIMP).

|                                                                                  | Cisco Unified Communications                                                                                               | solutions                                                                   |                                           |                                                                                                    |                                                                                                 |                                                                    | admin About Logo                                                                                                    |
|----------------------------------------------------------------------------------|----------------------------------------------------------------------------------------------------|-----------------------------------------------------------------------------|-------------------------------------------|----------------------------------------------------------------------------------------------------|-------------------------------------------------------------------------------------------------|--------------------------------------------------------------------|----------------------------------------------------------------------------------------------------|
| Show · Settings                                                                  | Security      Software Upgrades                                                                                            | · Services ·                                                                | Help 🕶                                    |                                                                                                    |                                                                                                 |                                                                    |                                                                                                    |
| Certificate List                                                                 | Certificate Management                                                                                                    |                                                                             |                                           |                                                                                                    |                                                                                                 |                                                                    |                                                                                                    |
| Generate Self                                                                    | -sign Certificate M Certificate Manu<br>Certificate Revocation                                                             | igement Ge                                                                  | menate CSR                                |                                                                                                    |                                                                                                 |                                                                    |                                                                                                    |
| Status                                                                           | PSEC Configuration                                                                                                    | -                                                                           |                                           |                                                                                                    |                                                                                                 |                                                                    |                                                                                                    |
| 5 records f                                                                      | bunc Buk Certificate Management<br>Session Management                                                                      |                                                                             |                                           |                                                                                                    |                                                                                                 |                                                                    |                                                                                                    |
| Certificate Lin                                                                  | st Cipher Management                                                                                                    |                                                                             |                                           |                                                                                                    |                                                                                                 |                                                                    | Rows per Page 50 V                                                                                                    |
|                                                                                  | ist where Certificate V begin                                                                                              | tom:                                                                        | at                                        | Find Clear Filter                                                                                                    |                                                                                                 |                                                                    |                                                                                                    |
| Find Certificate L                                                               |                                                                                                    |                                                                             |                                           | Distribution                                                                                                    | Issued By                                                                                       | Expiration                                                         | Description                                                                                                    |
| Certificate C                                                                    |                                                                                                    | Туре                                                                        | Кеу Туре                                  |                                                                                                    |                                                                                                 |                                                                    |                                                                                                    |
| certificate t                                                                    | cucm125.ramebalaimo.com                                                                                                    | Type<br>CA-signed                                                           | Key Type<br>RSA                           | cucm125.ramebalaimp.com                                                                                               | ADFSCAIMP                                                                                       | 10/14/2022                                                         | Certificate Signed by ADFSCAIMP                                                                                                    |
| tomcat<br>tomcat                                                                 | cucm125.ramebalaimo.com                                                                                                    | Type<br>CA-signed<br>Self-signed                                            | Key Type<br>RSA<br>EC                     | cucm125.ramebalaimp.com<br>cucm125.ramebalaimp.com                                                                    | ADFSCAIMP<br>cucm125-EC.ramebalaimp.com                                                         | 10/14/2022<br>07/31/2025                                           | Certificate Signed by ADFSCAIMP<br>Self-signed certificate generated by system                                                                 |
| tomcate<br>tomcate<br>tomcat-ECDSA<br>tomcat-trust                               | sucm125.ramebalaimo.com<br>sucm125.fc.ramebalaimo.com<br>ADFSCAIMP                                                         | Type<br>CA-signed<br>Self-signed<br>Self-signed                             | Key Type<br>RSA<br>EC<br>RSA              | cucm125.ramebalaimp.com<br>cucm125.ramebalaimp.com<br>ADFSCAIMP                                                       | ADFSCAIMP<br>cucm125-EC.ramebalaimp.com<br>ADFSCAIMP                                            | 10/14/2022<br>07/31/2025<br>05/28/2049                             | Certificate Signed by ADFSCAIMP<br>Self-signed certificate generated by system<br>Signed Certificate                                           |
| tomcat<br>tomcat<br>tomcat-ECDSA<br>tomcat-trust<br>tomcat-trust                 | cucm125.ramebalaimo.com<br>cucm125.FC.ramebalaimo.com<br>ADFSCAIMP<br>cucm125.ramebalaimo.com                              | Type<br>CA-signed<br>Self-signed<br>Self-signed<br>CA-signed                | Key Type<br>RSA<br>EC<br>RSA<br>RSA       | cucm125.ramebalaimp.com<br>cucm125.ramebalaimp.com<br>ADFSCAIMP<br>cucm125.ramebalaimp.com                            | ADFSCAIMP<br>cucm125-EC.ramebalaimp.com<br>ADFSCAIMP<br>ADFSCAIMP                               | 10/14/2022<br>07/31/2025<br>05/28/2049<br>10/14/2022               | Certificate Signed by ADFSCAIMP<br>Self-signed certificate generated by system<br>Signed Certificate<br>Trust Certificate                      |
| tomcat<br>tomcat<br>tomcat-ECDSA<br>tomcat-trust<br>tomcat-trust<br>tomcat-trust | cucm125.ramsbalaimo.com<br>cucm125.FC.ramsbalaimo.com<br>ADFSCAME<br>cucm125.ramsbalaimo.com<br>cucm125.FC.ramsbalaimo.com | Type<br>CA-signed<br>Self-signed<br>Self-signed<br>CA-signed<br>Self-signed | Key Type<br>RSA<br>EC<br>RSA<br>RSA<br>EC | cucm125.ramebalaimp.com<br>cucm125.ramebalaimp.com<br>ADFSCAIMP<br>cucm125.ramebalaimp.com<br>cucm125.ramebalaimp.com | ADFSCAIMP<br>cucm125-EC.ramebalaimp.com<br>ADFSCAIMP<br>ADFSCAIMP<br>cucm125-EC.ramebalaimp.com | 10/14/2022<br>07/31/2025<br>05/28/2049<br>10/14/2022<br>07/31/2025 | Certificate Signed by ADFSCAIMP<br>Self-signed certificate generated by system<br>Signed Certificate<br>Trust Certificate<br>Trust Certificate |

Tomcat certificate signed by the same CA server.

#### 10. Modify the URL on the "UC Service"

Log in to the CUCM Administration web page and navigate : User Management > User Settings > UC Service.

Modify the Web Server URL accordingly as shown in this UC Service section.

Section : Client

#### Parameter : PrtLogServerURL

#### Value : https://<WebServer\_FQDN>:443/uploadprt.php

| CISCO For Cisco Unified                                                                                                    | ed CM Administration                                                                                        |                                                          | Navipston Ciscs Unified CM Administration<br>admin   About |                                                                 |                                                                                 |  |  |  |
|----------------------------------------------------------------------------------------------------|----------------------------------------------------------------------------------------------------|----------------------------------------------------------|------------------------------------------------------------|-----------------------------------------------------------------|---------------------------------------------------------------------------------|--|--|--|
| System • Call Routing • Media                                                                                                    | Resources + Advanced Features + Device +                                                                    | Application • User Management • Bulk Administration • He |                                                            |                                                                 |                                                                                 |  |  |  |
| UC Service Configuration                                                                                                    |                                                                                                    |                                                          |                                                            | Related Li                                                      | inks: Back To Find/List                                                         |  |  |  |
| 🔜 Save 🗶 Delete 🗋 Ca                                                                                                    | ay ciga Add Serv                                                                                            |                                                          |                                                            |                                                                 |                                                                                 |  |  |  |
| Status<br>Status: Ready                                                                                                    |                                                                                                    |                                                          | https://agent3.ram                                         | ebalaimp.com:                                                   | 443/uploadprt.php                                                               |  |  |  |
|                                                                                                    |                                                                                                    | (                                                        |                                                            |                                                                 |                                                                                 |  |  |  |
| UC Service Information<br>UC Service Type: Jabber C<br>Product Type: Jabber<br>Vame* JabberCo<br>Orecracol                                            | ient Configuration (Jabber-config.xml)<br>Mg                                                                |                                                          |                                                            | <ul> <li>Since I have FQDN in<br/>used FQDN of WebSe</li> </ul> | the webserver's certificate I<br>erver in this URL                              |  |  |  |
| IC Service Information<br>IC Service Type: Jabber Cl<br>Product Type: Jabber<br>Name <sup>4</sup> Jabber<br>Obscription<br>Jabber Configuration Param | ient Configuration (Jabber-config.xml)<br>Mg<br>weters                                                      |                                                          | ,                                                          | - Since I have FQDN in<br>used FQDN of WebSe                    | the webserver's certificate I<br>erver in this URL.                             |  |  |  |
| UC Service Information<br>SC Service Type: Jabber Cl<br>Product Type: Jabber<br>Name* Jabber<br>Jabber Configuration Param<br>Section<br>Client       | ient Configuration (jabber-config.xml)<br>dig<br>setters<br>Perameter<br>PrilogServerURL<br>(- Not Selected | Parameter Description                                    | https://agent3.ramebalain                                  | - Since I have FQDN in<br>used FQDN of WebSe                    | the webserver's certificate I<br>erver in this URL.<br>Commissions<br>dd Custom |  |  |  |

Configuring the Web Server's details in Jabber Client Configuration (jabber-config.xml).

### 11. Collecting the Jabber - PRT.

After that, generate PRT via CCM page.

| cisco      | Cisco Unified            | CM Administ            | tions            |                |                         |                  |                   |             | Nevip                   | Cisco Unified Ch<br>adm | Administ     | ration V Go<br>kout Logout |
|------------|--------------------------|------------------------|------------------|----------------|-------------------------|------------------|-------------------|-------------|-------------------------|-------------------------|--------------|----------------------------|
| System *   | Call Routing + Media Res | ources · Advanced Fe   | estures · Device | · Application  | User Management         | · Buk Administ   | ration = Help =   |             |                         |                         |              |                            |
| Find and L | ist Phones               |                        |                  |                |                         |                  |                   |             | Related Links           | Actively Logged In      | Device P     | Report - Go                |
| Add Ne     | w 🖓 Add New From 1       | emplate III Select All | Citar Al         | Delete Selecte | ed 🎦 Reset Selecte      | nd 🔏 Apply C     | onfig to Selected |             |                         | 2 cm                    | erate PRT fo | r Selected                 |
| Status -   | ords found               |                        |                  |                |                         |                  |                   |             |                         |                         |              |                            |
| Phone      | (1 - 2 of 2)             |                        |                  |                |                         |                  |                   |             |                         |                         | hows per     | Page 50 -                  |
| Find Phone | where Device Name        |                        |                  | I begins with  | √<br>[Select item or en | Er search text   | d Clear Filter    | 4           |                         |                         |              |                            |
| D.         | 6                        | Nevice Name(Line) *    | Description      | Device Pool    | Device Protocol         | Ratus            | Last Registered   | Last Active | Unified CM              | [Pv4 Address            | Copy         | Buper Copy                 |
| 8          | <u></u>                  | FAGENT1                |                  | Default        | 51P                     | Registered       | Now               |             | cucm125.ramebalaimp.com | 10.201.251.189          | Ð            | 104                        |
|            | CBC                      | nabala                 |                  | Default        | SIP                     | None             | Never             |             |                         | None                    | Ð            | 104                        |
| Add New    | Add New From Tem         | plate Select All       | Clear All Dele   | te Selected    | Reset Selected A        | oply Config to S | elected           |             |                         | Genera                  | te PRT fo    | r Selected                 |
|            |                          |                        |                  |                |                         |                  |                   |             |                         |                         |              |                            |

Collect the Jabber PRT.

From the packet capture you can confirm that the traffic between Jabber and Web Server are encrypted via TLS1.2 (HTTPS-443):

Web server IP : 10.88.11.218 Jabber PC IP : 10.201.251.189

|         |                  |                       |                                                                                                    | WebServerPCAP-during-PRTcollection-secure_HTTS.pcapng                                                |
|---------|------------------|-----------------------|----------------------------------------------------------------------------------------------------|----------------------------------------------------------------------------------------------------|
| File Lo | st View Go       | Capture Analyze Stati | stics Telephony Wireles                                                                                        | es Tools Help                                                                                        |
|         | 4.0              | X 0 9 + + 5           | TITOQQ                                                                                                    | Q II                                                                                                 |
| 1 p.a5  | +++10.201.251.18 | 19                    | And and a second second second second second second second second second second second second second second se | 🔯 🚞 🔹 Espression .                                                                                   |
| No.     | Time             | Source                | Destruction                                                                                                    | Protocal Length Snfo                                                                                 |
| 55      | 12 25.577386     | 10.201.251.189        | 10.85.11.218                                                                                                   | TCP 66 60547 + 443 [SYN] Seg-8 x(n+64248 Len+0 PSS-1468 xS+256 SACK PERH=1                           |
| 55      | 53 25.577543     | 10,08,11,218          | 10,201,251,189                                                                                                 | TCP 66 443 + 68547 [SYN, ACK] Seq=8 Ack+1 ulin+8192 Len+8 MS5-1468 US+256 SACK PERH+1                |
| . 51    | 4 25.577929      | 10.201.251.189        | 10.88.11.218                                                                                                   | TCP 60 60547 + 443 [ACK] Seg=1 Ack=1 Win=525568 Len=0                                                |
| 55      | 15 25.578770     | 10.201.251.189        | 20.08,11.210                                                                                                   | TLSv1.2 259 Client Hello                                                                             |
| 55      | 16 25.580939     | 10.85.11.218          | 10.201.251.189                                                                                                 | TLSv1.2 1946 Server Hello, Certificate, Server Key Exchange, Server Hello Done                       |
| -55     | 57 25.581511     | 10.201.251.189        | 10.88.11.218                                                                                                   | TCP 60 60547 + 443 [ACK] Seq+206 Ack+1893 Win+525568 Len+0                                           |
| - 54    | 18 25.625996     | 10.201.251.109        | 10.88.11.218                                                                                                   | TLSv1.2 180 Client Key Exchange, Change Cipher Spec, Encrypted Handshake Message                     |
| 56      | 1 25.632508      | 10.88.11.218          | 10.201.251.189                                                                                                 | TLSv1.2 185 Change Cipher Spec, Encrypted Handshake Message                                          |
| 56      | 12 25.633637     | 10.201.251.189        | 10.88.11.218                                                                                                   | TL5v1.2 334 Application Data                                                                         |
| 56      | 3 25.652036      | 10.88.11.218          | 10.201.251.389                                                                                                 | TLSv1.2 108 Application Data                                                                         |
| 56      | 4 25.653286      | 10.201.251.109        | 10.88.11.218                                                                                                   | TCP 1514 60547 + 443 [ACK] Seq=612 Ack=1998 kin=525312 Lem=1460 [TCP segment of a reassembled PDU]   |
| 56      | 5 25.653445      | 10.201.251.189        | 10.08.11.218                                                                                                   | TCP 1514 60547 + 443 [ACK] Seq-2072 Ack-1998 Win-525312 Len-1460 [TCP segment of a reassembled POU]  |
| - 56    | 6 25.653452      | 10.201.251.189        | 10.68,11.218                                                                                                   | TCP 1514 60547 + 443 [ACK] Seq=3532 Ack=1998 Win=525312 Len=1460 [TCP segment of a reassembled POU]  |
| 51      | 7 25,653454      | 10.201.251.189        | 10.68,11.218                                                                                                   | TCP 1514 60547 + 443 [ACK] Seq-4992 Ack-1998 Win-525312 Len-1460 [TCP segment of a reassembled PDU]  |
| -56     | 18 25.653455     | 10.201.251.189        | 10.08.11.218                                                                                                   | TCP 1514 60547 + 443 [ACK] Seq=6452 Ack=1998 Win=525312 Len=1460 [TCP segment of a reassembled POU]  |
| 56      | 9 25.653456      | 10.201.251.109        | 10.88.11.218                                                                                                   | TCP 1514 60547 + 443 [ACK] Seq=7912 Ack=1998 Win=525312 Len=1460 [TCP segment of a reassembled POU]  |
| 57      | 70 25.653457     | 10.201.251.189        | 10.08.11.218                                                                                                   | TCP 1514 60547 + 443 [ACK] Seq=0372 Ack=1990 Win=525312 Len=1460 [TCP segment of a reassembled POU]  |
| 57      | 71 25.653458     | 10.201.251.109        | 10.88.11.218                                                                                                   | TCP 1514 60547 + 443 [ACK] Seq=10032 Ack=1998 Win=525312 Len=1460 [TCP segment of a reassembled PDU] |
| 57      | 72 25.653459     | 10.201.251.189        | 10.88.11.218                                                                                                   | TCP 1514 60547 + 443 [ACK] Seq=12292 Ack=1998 Win=525312 Len=1460 [TCP segment of a reassembled PDU] |
| 57      | 73 25.653468     | 10.201.251.189        | 10.88.11.218                                                                                                   | TCP 1514 60547 + 443 [ACK] Seq=13752 Ack=1998 Win=525312 Len=1460 [TCP segment of a reassembled PDU] |
| . 57    | 14 25.653497     | 10.88.11.218          | 10.201.251.189                                                                                                 | TCP 54 443 + 60547 [ACK] Seq=1998 Ack=15212 kin=65536 Len=0                                          |
| 51      | 15 25.653859     | 10.201.251.109        | 10.88.11.218                                                                                                   | TCP 1514 60547 + 443 [ACK] Seq=15212 Ack=1990 Win=525312 Len=1460 [TCP segment of a reassembled PDU] |
| - 57    | 6 25.654004      | 10.201.251.189        | 10.08.11.218                                                                                                   | TLSv1.2 1514 Application Data [TCP segment of a reassembled PDU]                                     |
| 57      | 77 25.654006     | 10.201.251.189        | 10.68.11.218                                                                                                   | TCP 1514 60547 + 443 [ACK] Seq-18132 Ack-1990 Win-525312 Len-1460 [TCP segment of a reassembled PDU] |
| 57      | 78 25.654007     | 10.201.251.189        | 10.05.11.218                                                                                                   | TCP 1514 60547 + 443 [ACK] Seq=19592 Ack=1990 kin=525312 Len=1460 [TCP segment of a reassembled PDU] |
| 57      | 79 25.654009     | 10.201.251.189        | 10.88.11.215                                                                                                   | TCP 1514 60547 + 443 [ACK] Seq=21052 Ack=1990 Win=525312 Len=1460 [TCP segment of a reassembled POU] |
| 51      | 00 25.654010     | 10.201.251.189        | 10.08.11.218                                                                                                   | TCP 1514 00547 + 443 [ACK] Seq=22512 Ack=1990 kin=525312 Len=1460 [TCP segment of a reassembled PDU] |
| 54      | 11 25.654011     | 10.201.251.189        | 10.88.11.218                                                                                                   | TCP 1514 60547 + 443 [ACK] Seq=23972 Ack=1998 Win=525312 Len=1460 [TCP segment of a reassembled POU] |
|         |                  | 0 - Flor but cat      |                                                                                                    |                                                                                                    |

Wireshark capture on the Web server shows the PRT file transactions happened securely.

# Verify

You can find the Jabber PRT in the Web server (the location is configured in the PHP script).

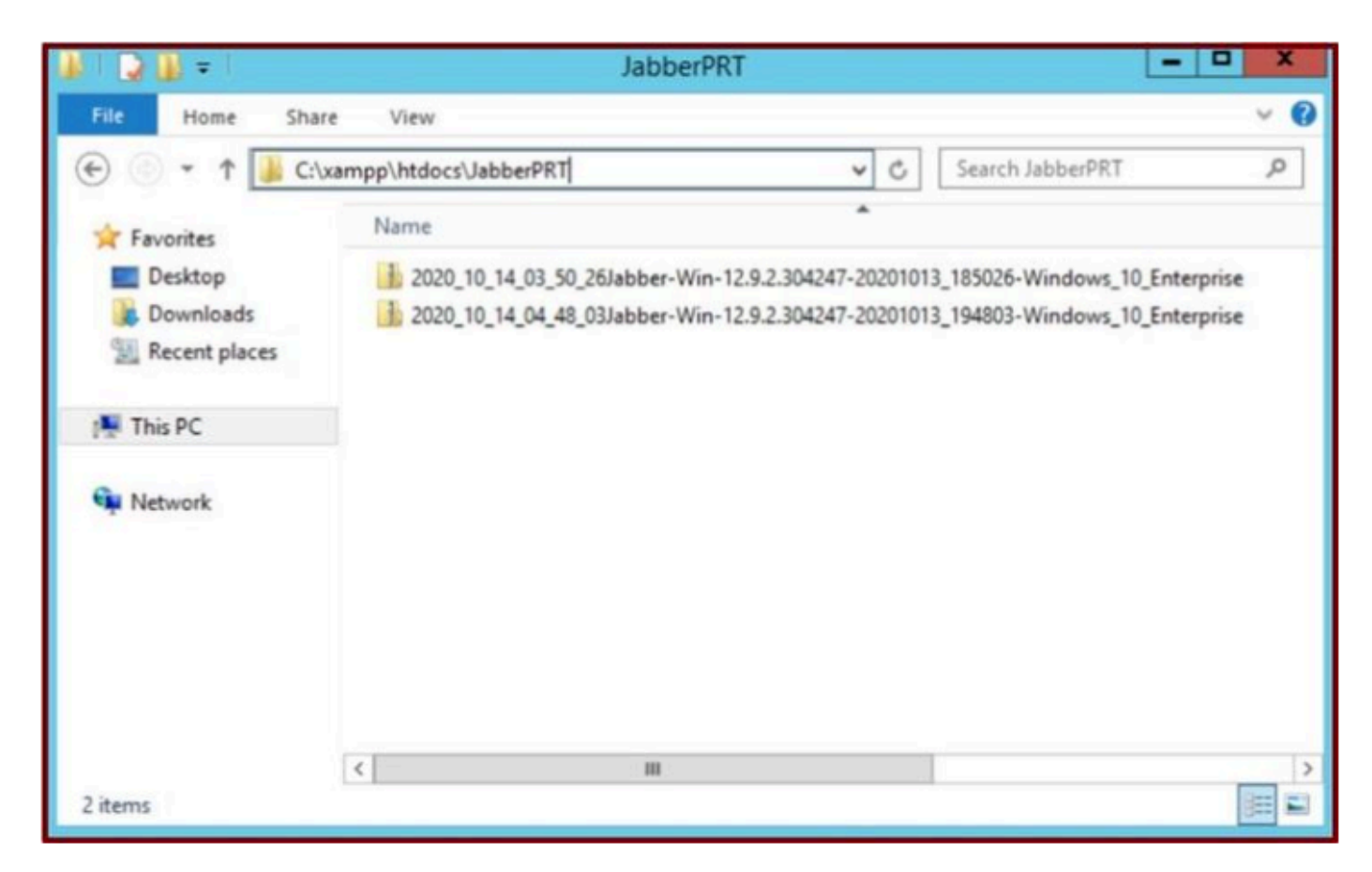

The Web server contains the downloaded Jabber PRT file.

# Troubleshoot

There is currently no specific troubleshooting information available for this configuration.

# **Related Information**

• Collect PRT Logs Remotely

I hope this article is helpful !